# Gestión de Turnos

03/08/2020

Consejería de Hacienda, Industria y Energía

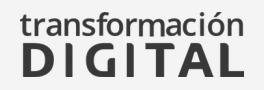

Índice

|              | 03 | FUNCIONALIDAD                       | 10 | TIPOS DE CITAS                      | 34 |
|--------------|----|-------------------------------------|----|-------------------------------------|----|
| ¿Qué es?     | 04 | Esquema Integración subsistemas     | 11 | Presencial, Llamada y Videollamada  | 35 |
| Ventajas     | 05 | Obtener cita                        | 13 | Circuit                             | 36 |
| Organismos   | 06 | Confirmar Asistencia y Atender Cita | 14 | PERFILES DE USUARIO                 | 37 |
| Estadísticas | 07 | Subsistemas                         | 15 | Administradores, Usuarios y Agentes | 31 |

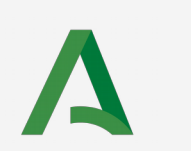

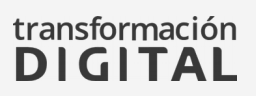

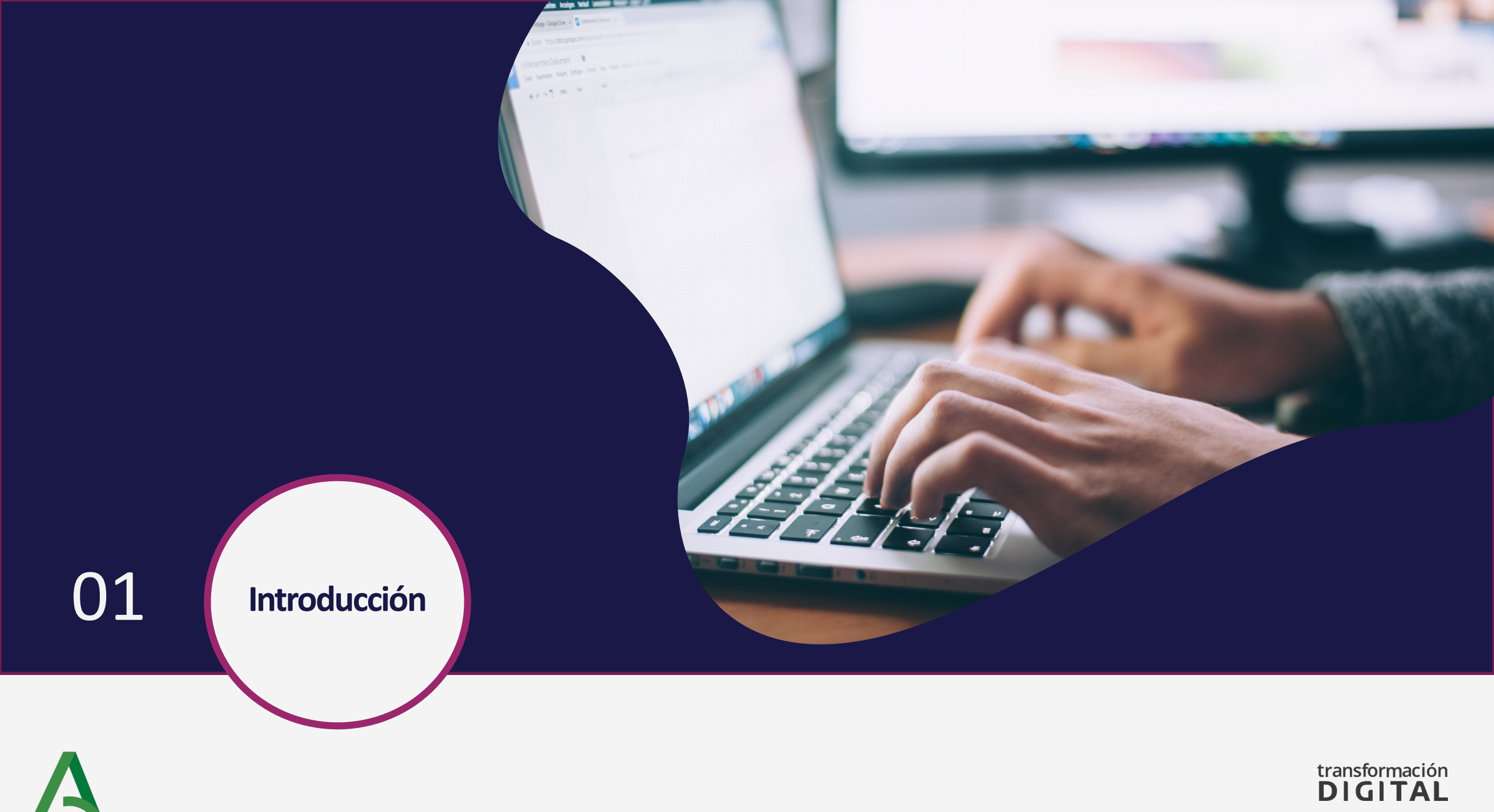

## ¿Qué es?

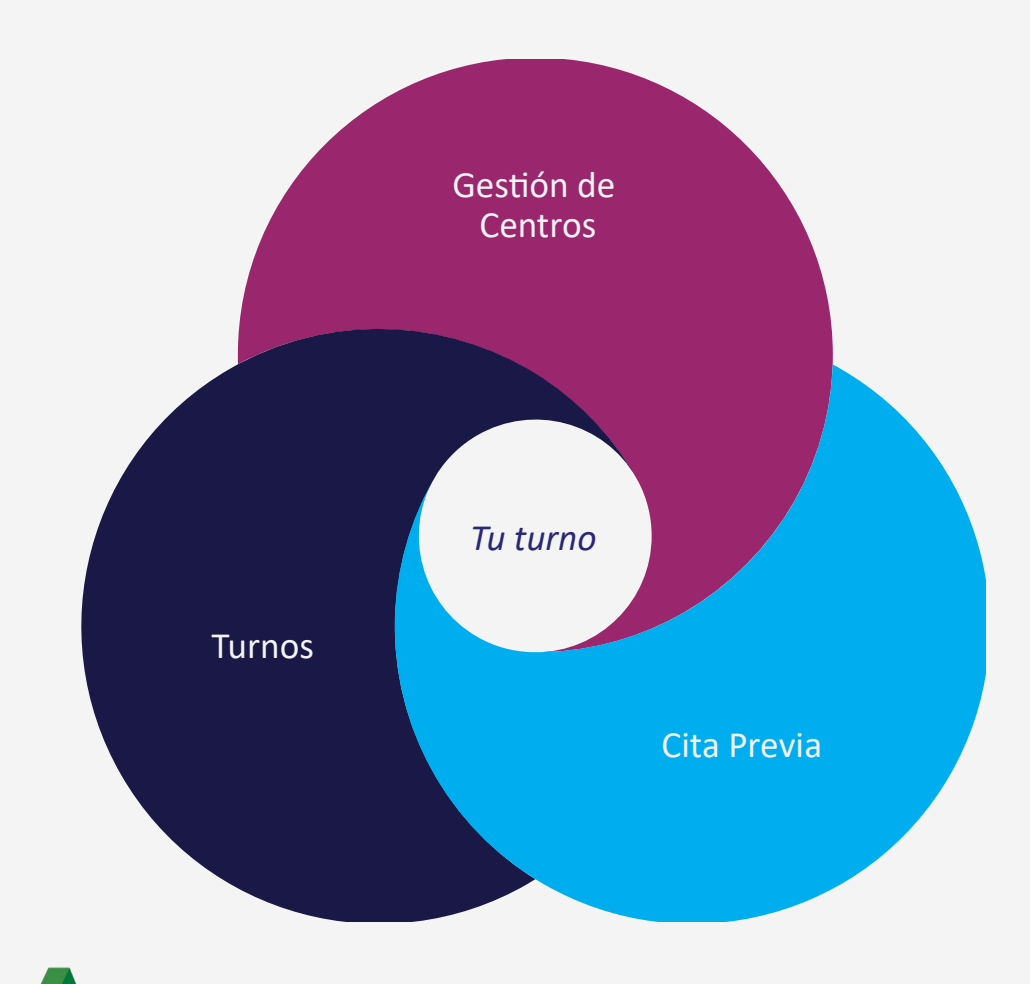

El sistema *Tu Turno* está formado por varias aplicaciones, que permitirán realizar todo el proceso de gestión de citas, desde su solicitud hasta que la cita es atendida.

#### Gestión de Centros

Permitirá administrar los distintos centros, servicios y áreas para los cuales se podrán solicitar cita, así como los usuarios y mostradores en los que se atenderán.

#### Cita Previa

Permitirá solicitar cita para el servicio y área que se desee, eligiendo el día y la hora que mejor convenga, así como cancelar o consultar citas.

#### Panel de Turnos

Permitirá ver en pantalla las citas llamadas por un agente, indicando la ventanilla y el lugar donde se encuentra el mostrador correspondiente.

transformación DIGITA

# Ventajas

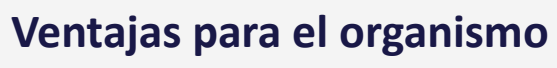

- Comunicación dinámica con el cliente
- ✓ Generación automática del identificador de la cita
- ✓ Posibilidad de modificar las citas
- ✓ Balance de carga de trabajo
- ✓ Personalización del sistema para cada organismo

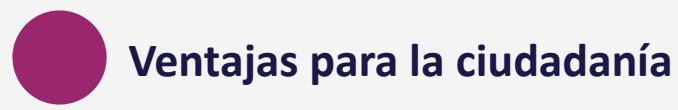

- ✓ Independencia para solicitar cita
- Cancelación de la cita por parte del ciudadano
- ✓ Evitar desplazarse a las oficinas
- ✓ Evitar colas en las oficinas

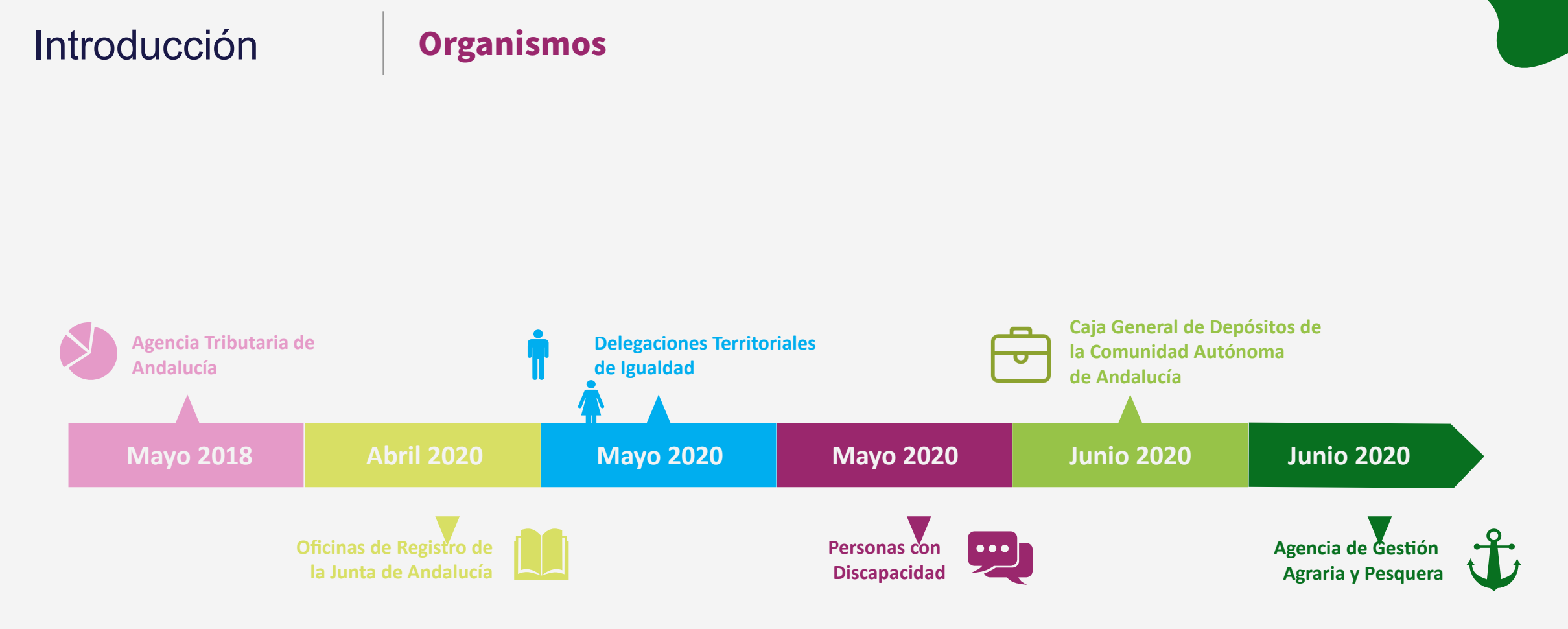

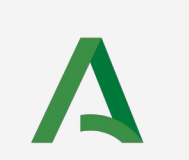

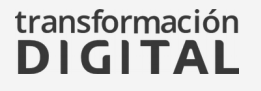

# Estadísticas

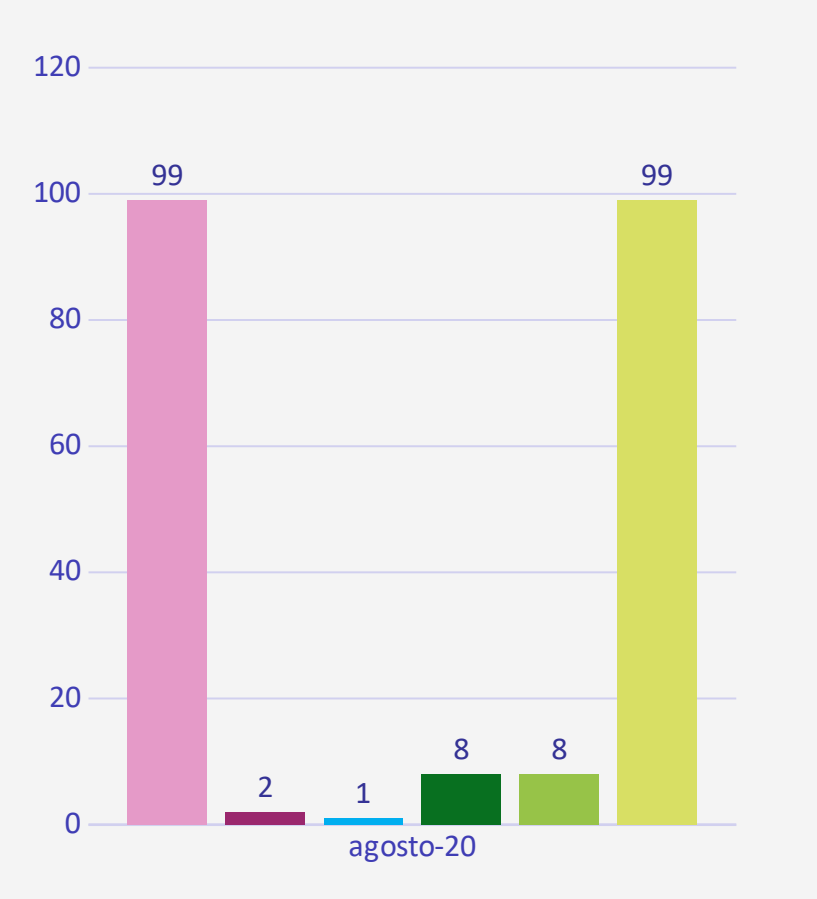

#### Número de centros activos

#### **Centros Activos**

En este gráfico se muestra el número de centros activos que tiene cada organismo a finales de Agosto de 2020.

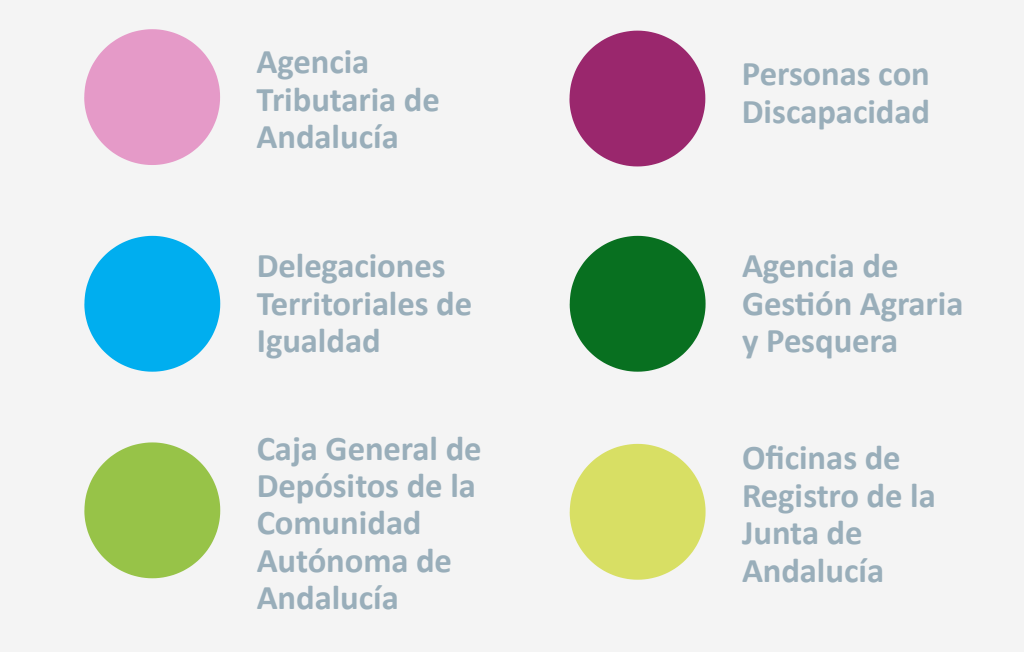

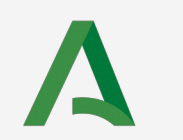

# Estadísticas

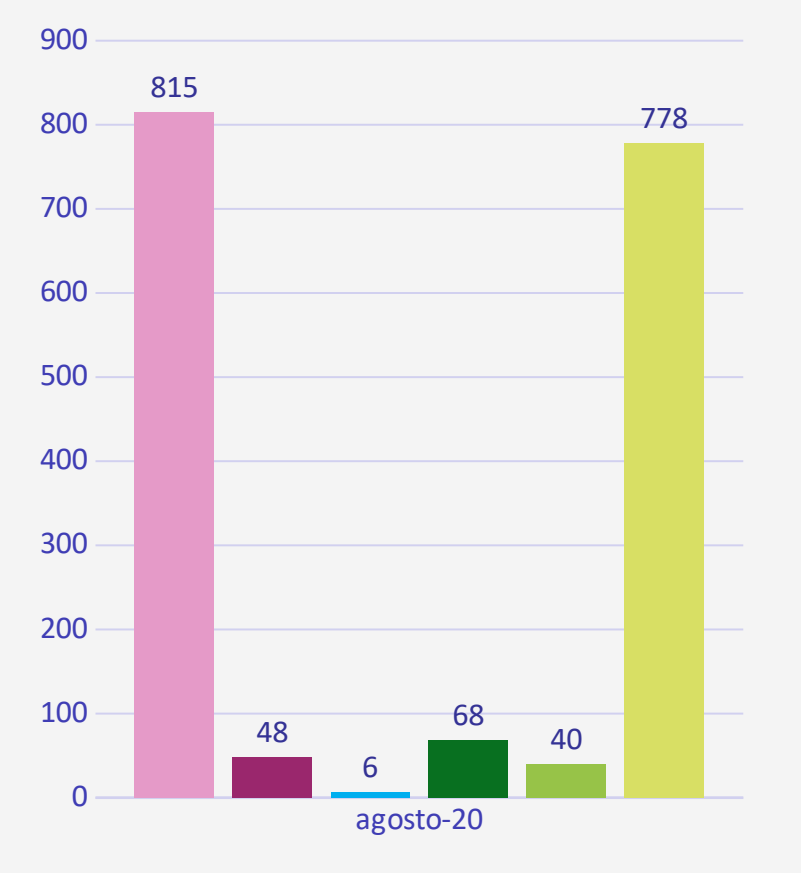

#### Número de trabajadores

#### Trabajadores

En este gráfico se muestra el número de personas que administran y atienden las citas de cada organismo a finales de Agosto de 2020.

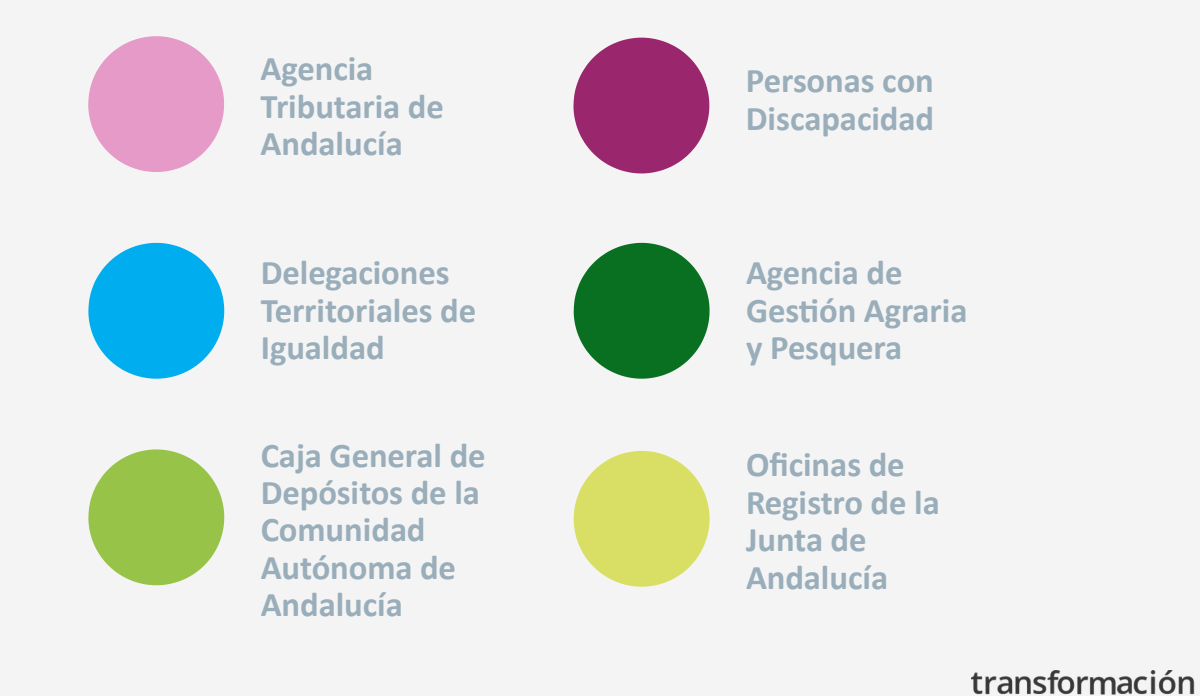

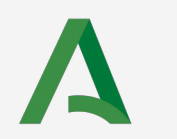

DIGITAL

# Estadísticas

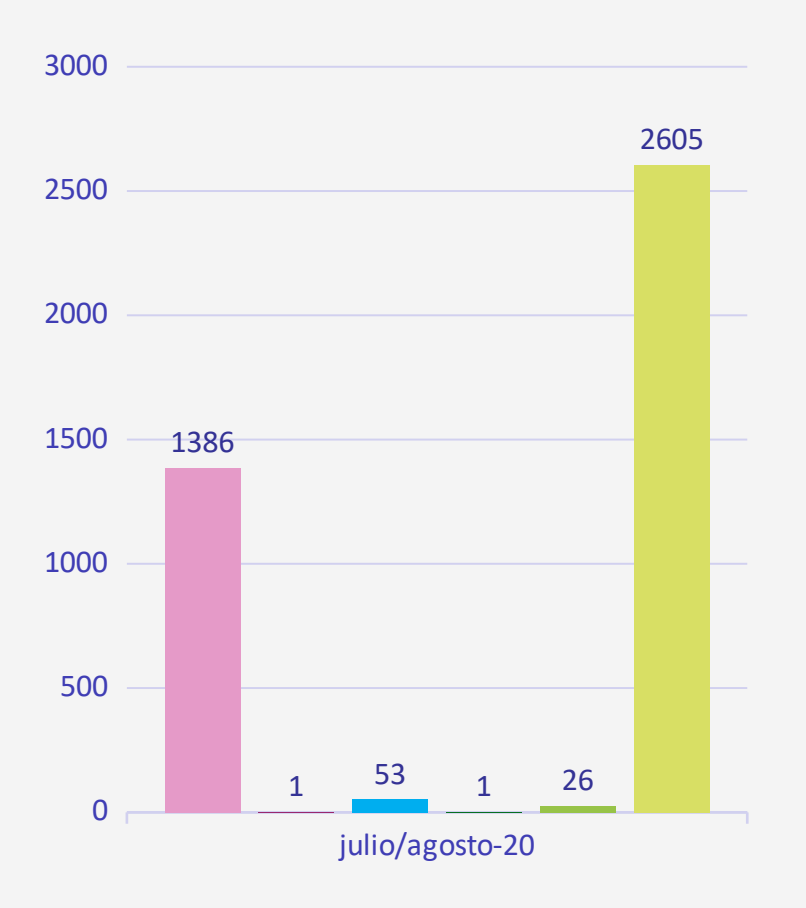

#### Número de citas diarias

#### Citas diarias

En este gráfico se muestra el número aproximado de citas diarias en cada organismo. La estimación se ha realizado con los meses de Julio y Agosto de 2020.

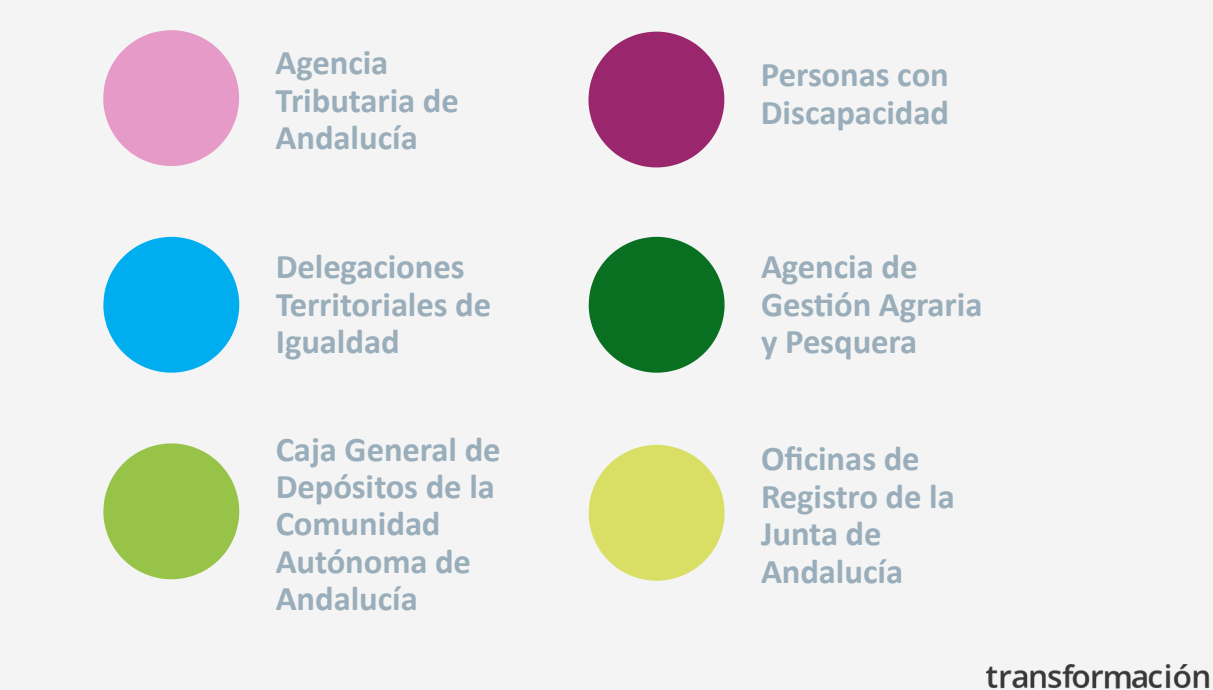

DIGITAL

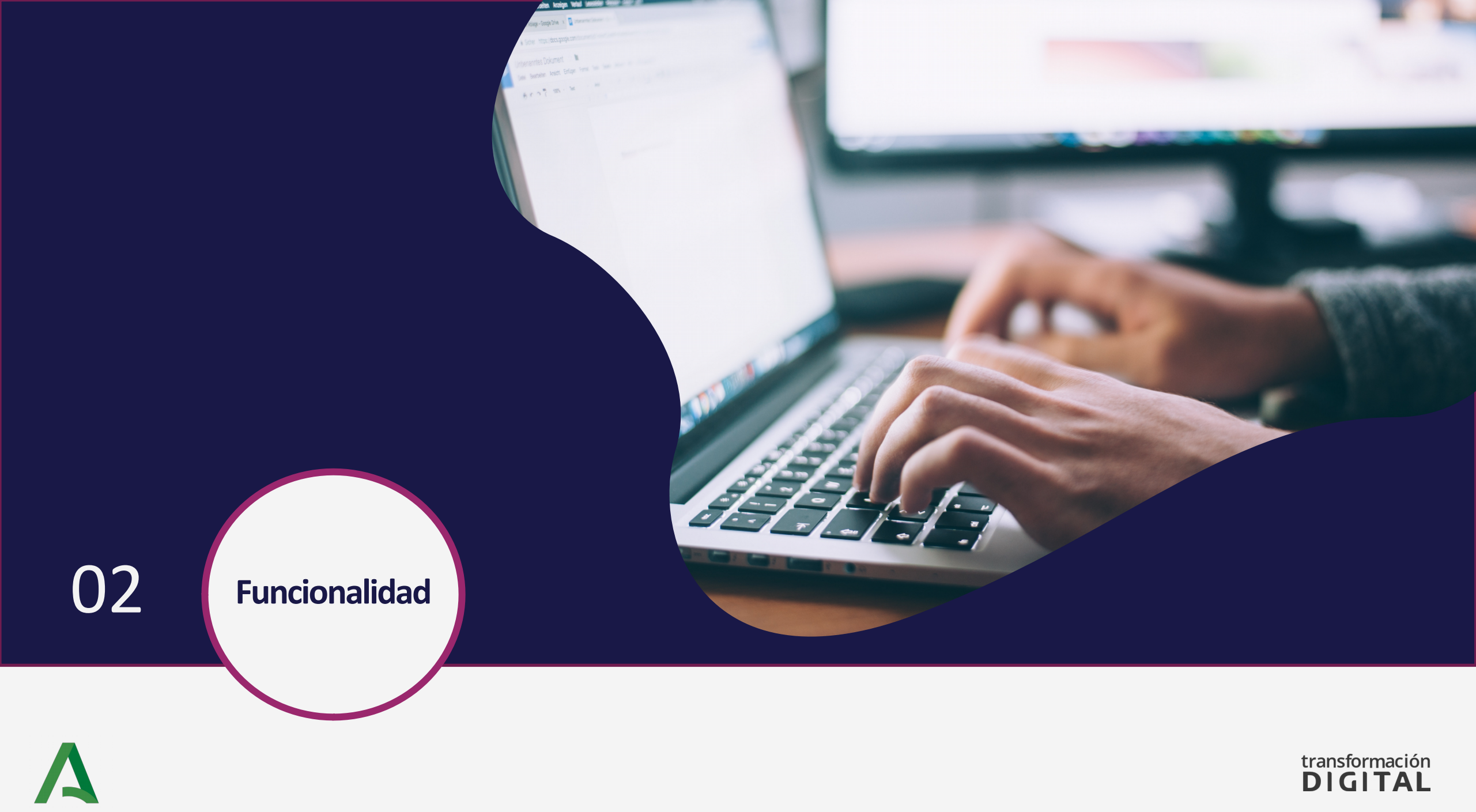

## Funcionalidad

#### Esquema Integración Subsistemas

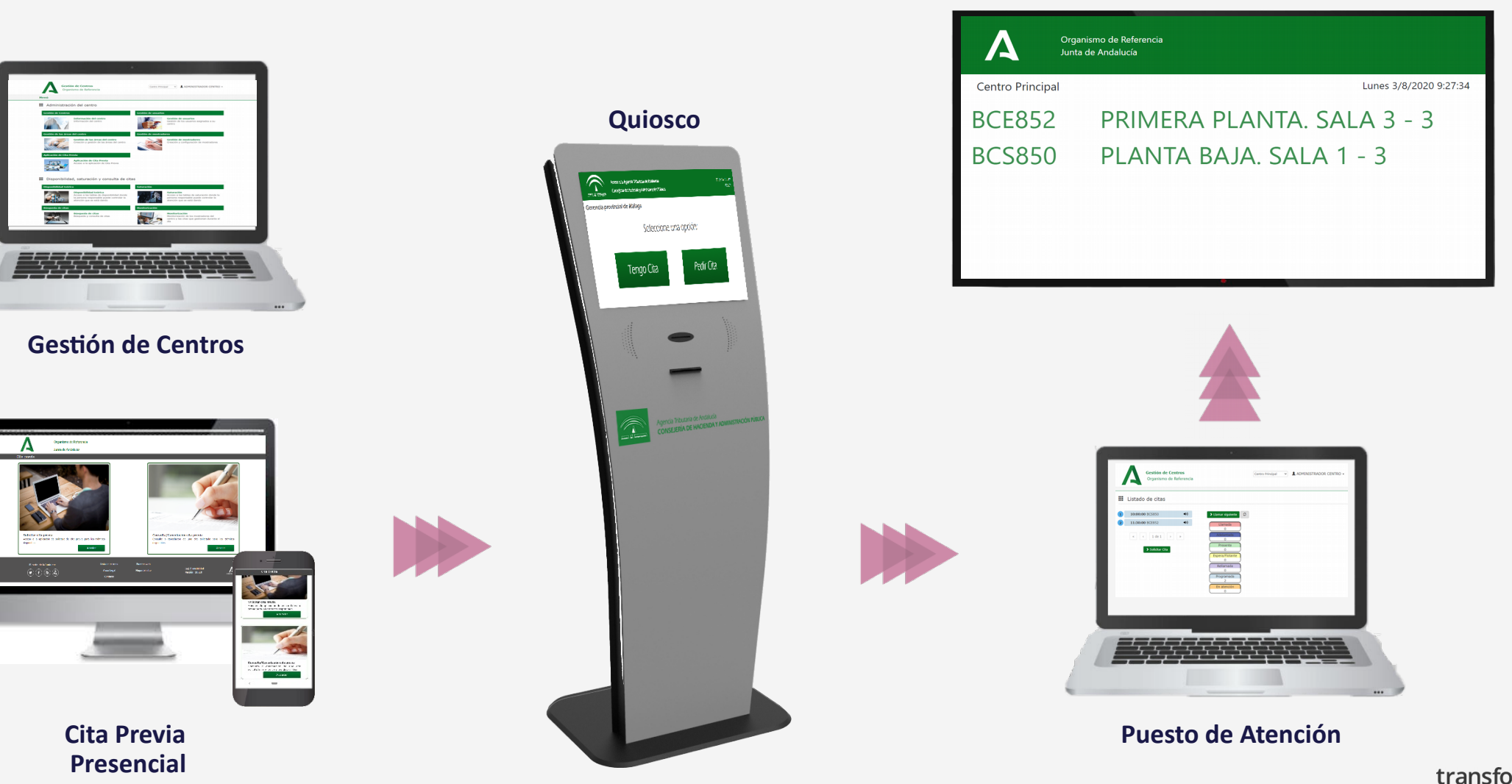

#### Panel de Turnos

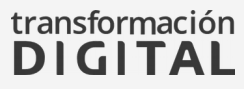

## Funcionalidad

#### Esquema Integración Subsistemas

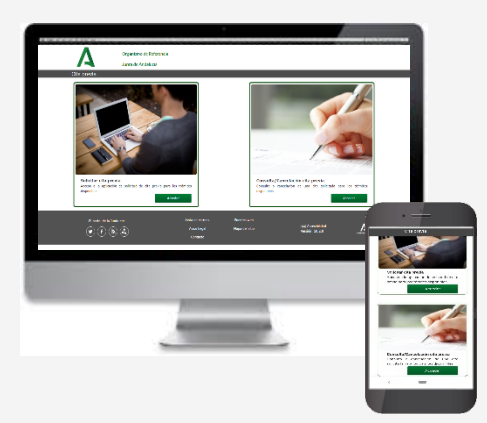

Cita Previa Llamada

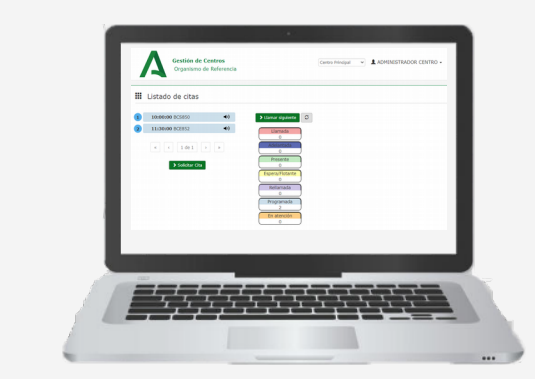

Puesto de Atención

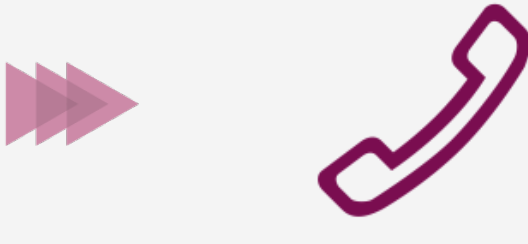

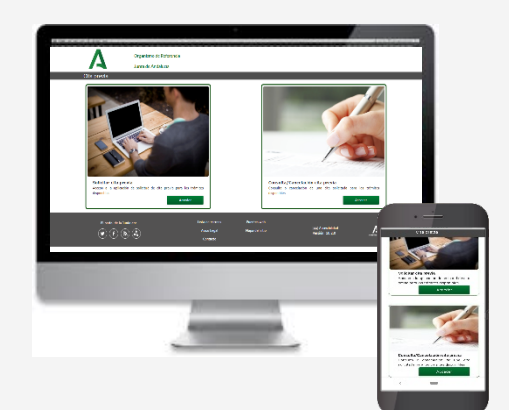

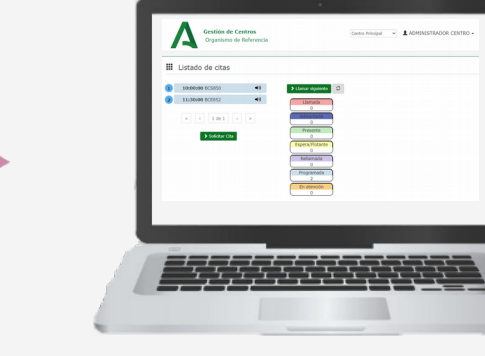

Puesto de Atención

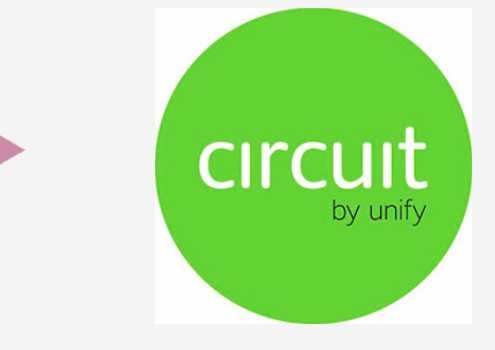

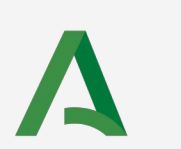

Cita Previa Videollamada

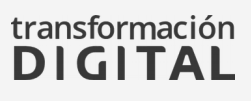

## Funcionalidad

#### **Obtener Cita**

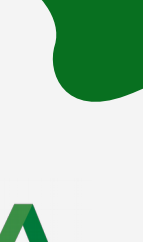

#### Ciudadanos

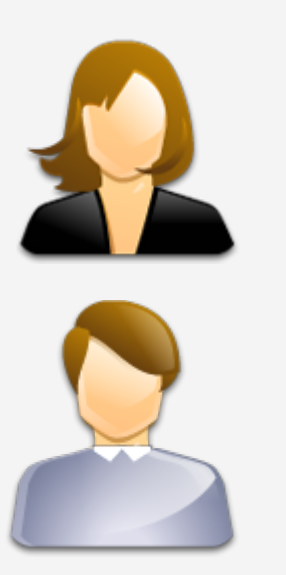

#### Cita Previa

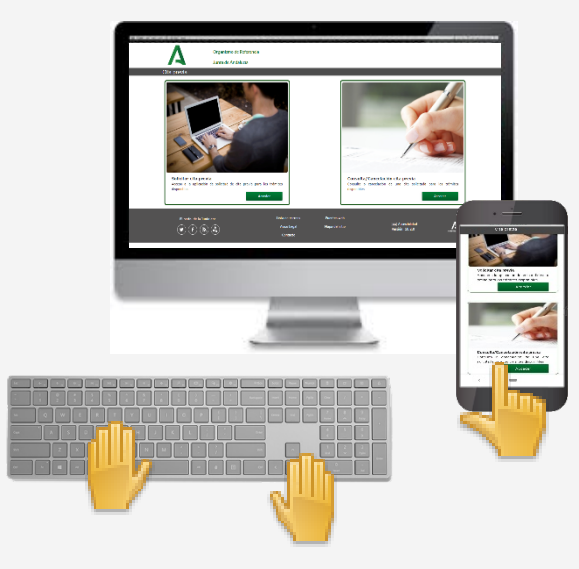

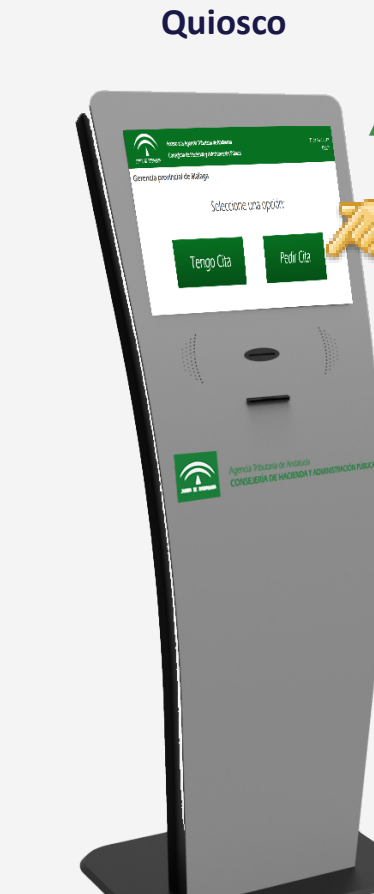

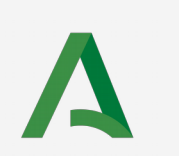

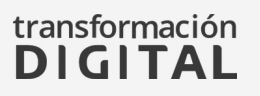

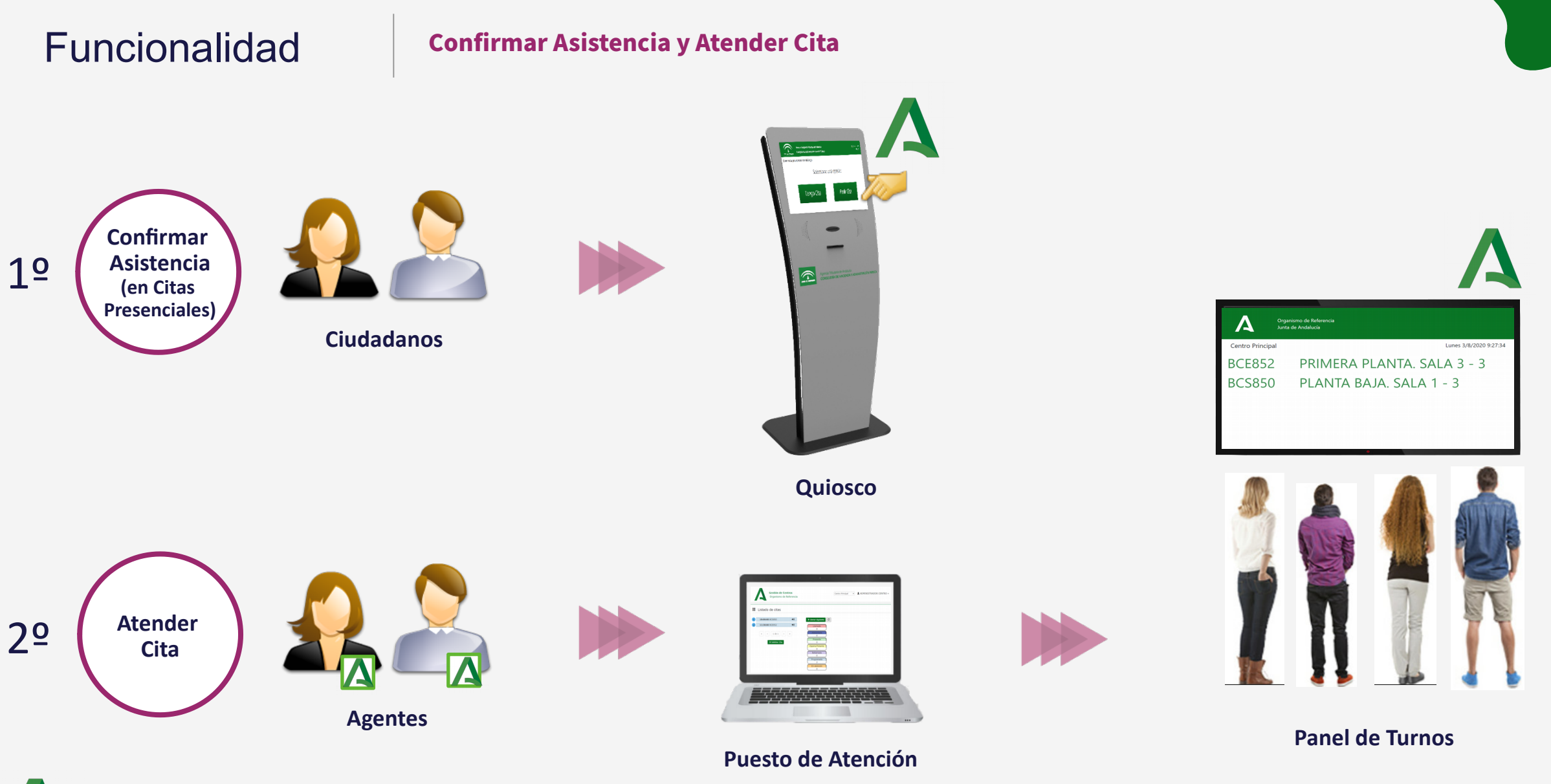

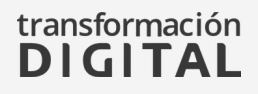

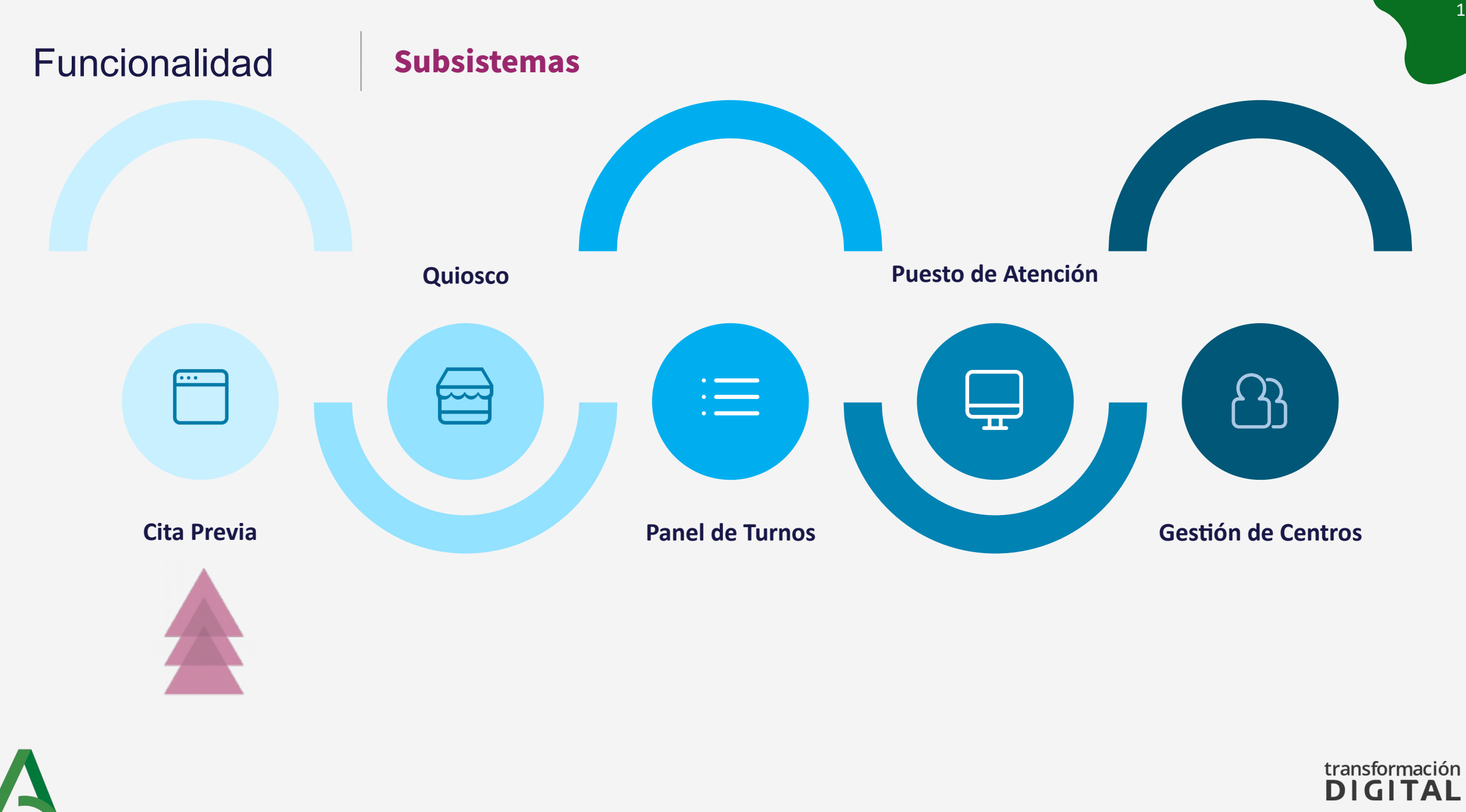

## Cita Previa

## Pantalla Inicial

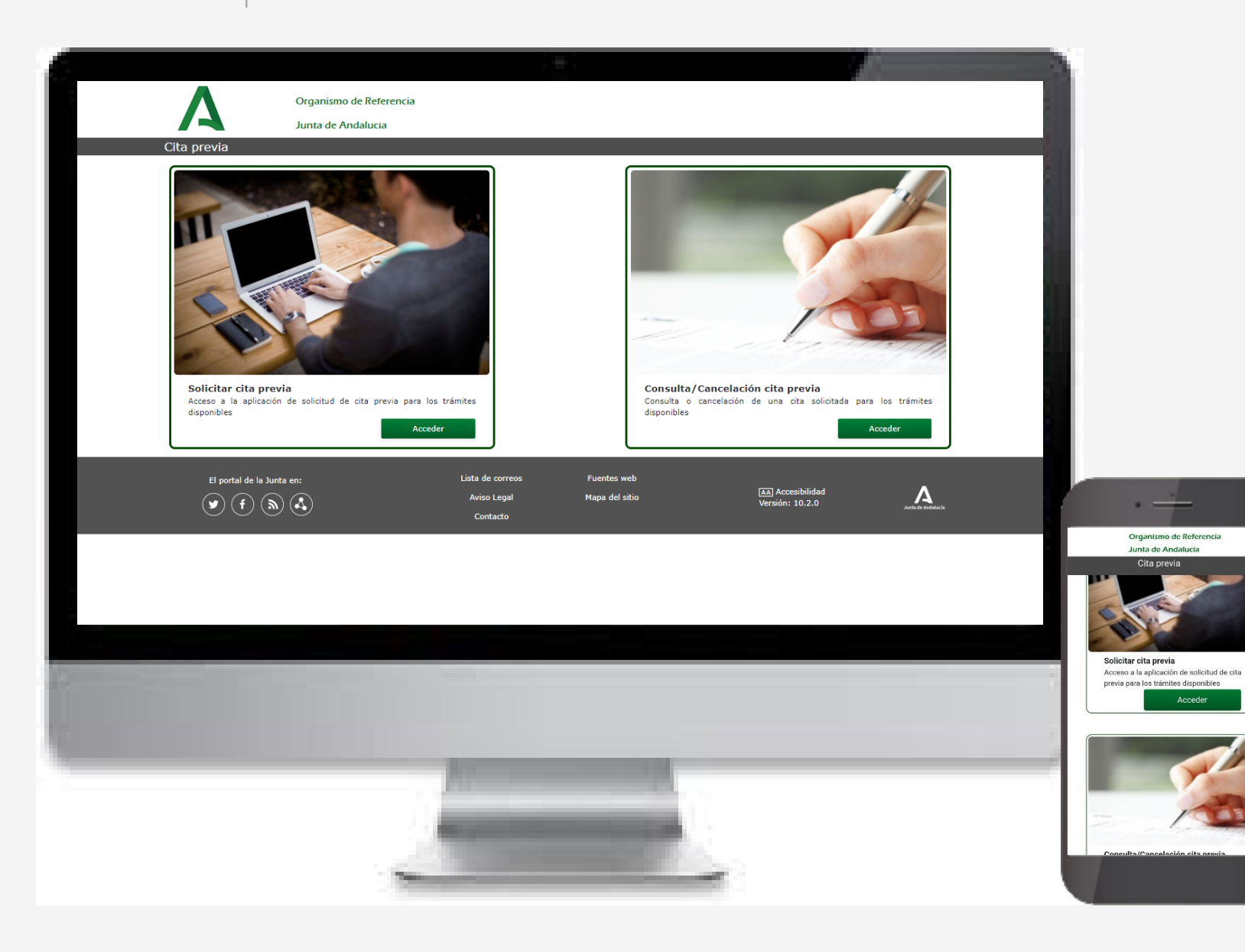

## Cita Previa

#### Solicitud de Cita Previa

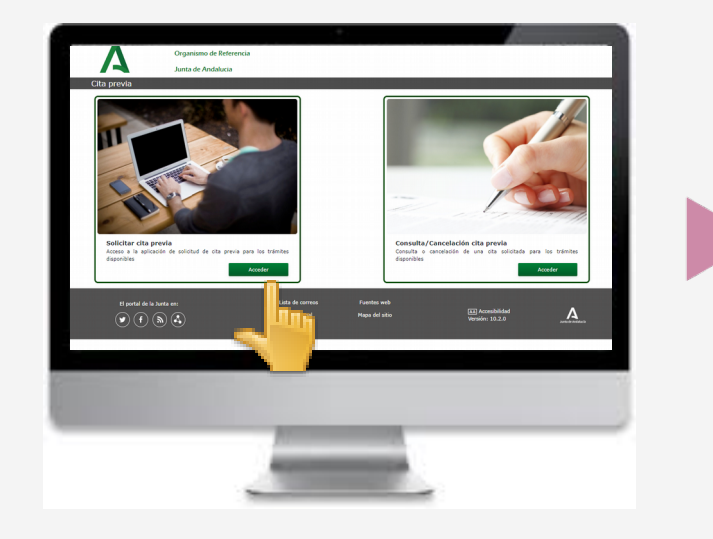

| a previa              |                        |            | Salii           |  |
|-----------------------|------------------------|------------|-----------------|--|
| Elja servicio         | Datos Adicionales      | Dia y hora | Obtenga su cita |  |
| Provincia *           | Seleccione provincia   |            | ~               |  |
| Oficina de atención * | Seleccione una oficina |            | •               |  |
| Cita previa para =    | Seleccione un servicio |            | •               |  |
| Área =                | Seleccione un área     |            | <b>v</b>        |  |
| Código Postal =       |                        |            |                 |  |

Elija Servicio

| 🖻 Cita Obtenida                                                        |                   |                              | Sallr           |
|------------------------------------------------------------------------|-------------------|------------------------------|-----------------|
| Elija servicio                                                         | Datos Adicionales | Día y hora                   | Obtenga su cita |
| ita: Área de Prueba 2.2                                                |                   |                              |                 |
| nformación sobre su cita:                                              |                   |                              |                 |
| cha y hora prevista: 25 de junio de                                    | e 2020, 16:36     | Identificador: AAN678        |                 |
| iolicitante: APELLIDO1 APELLIDO2 NOMBRE                                |                   | Id de cancelación: 215       |                 |
| formación: Sevilla                                                     |                   | Tipo de atención: Presencial |                 |
| mbre del centro: Centro Principal<br>rección: C/ Bergantin, 39 SEVILLA |                   |                              | <b>31</b>       |

Obtenga su cita

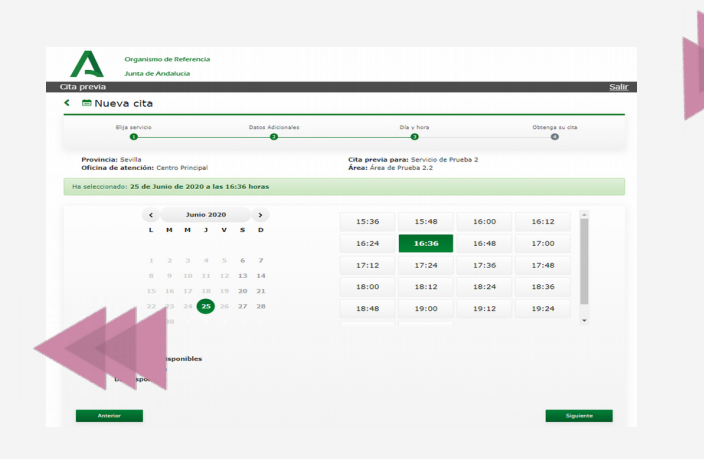

Día y hora

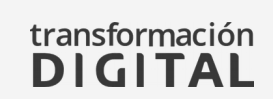

Organismo de Referencia Junta de Andalucia Cita previa < 📾 Nueva cita Datos Adicionale Dia y hora o cita Cita previa para: Servicio de Prueba 2 Área: Área de Prueba 2.2 Provincia: 5 Oficina de a Datos adicionales para la cita Motivo de la consulta \* Datos de contacto Indique su número de teléfono sea recibir un SMS o a que me llame por teléfono para recibir la a Siguiente

**Datos Adicionales** 

## Cita Previa

#### Consulta/Cancelación de Cita Previa

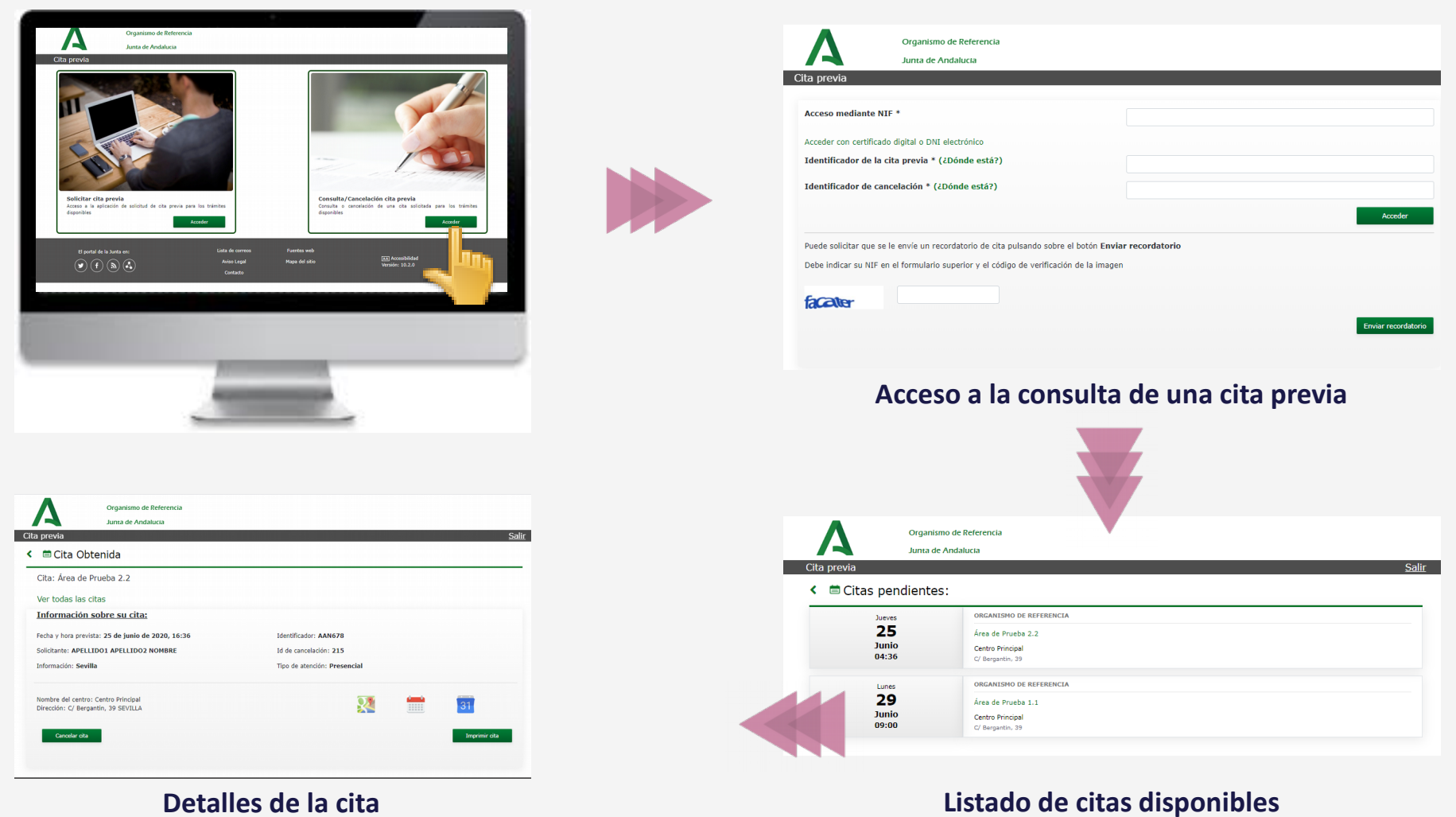

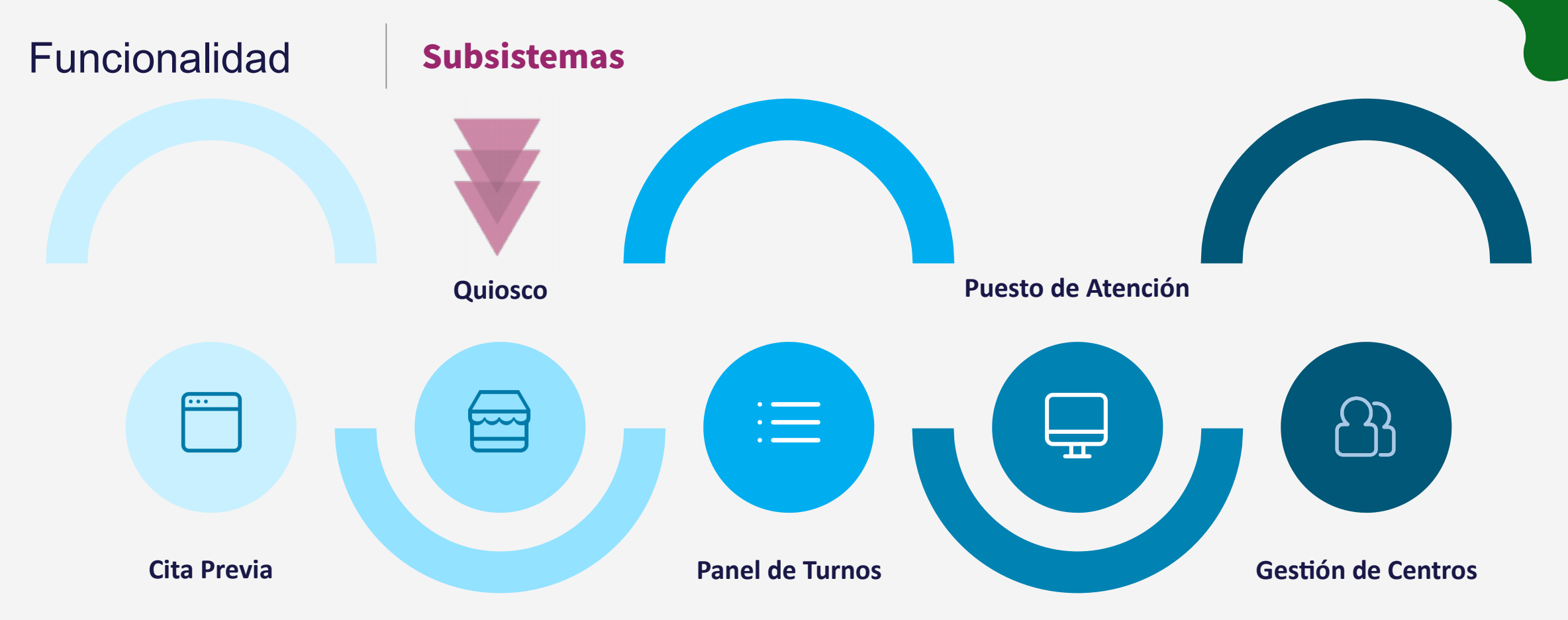

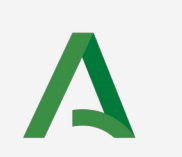

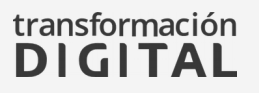

## Quiosco

#### Pantalla Inicial

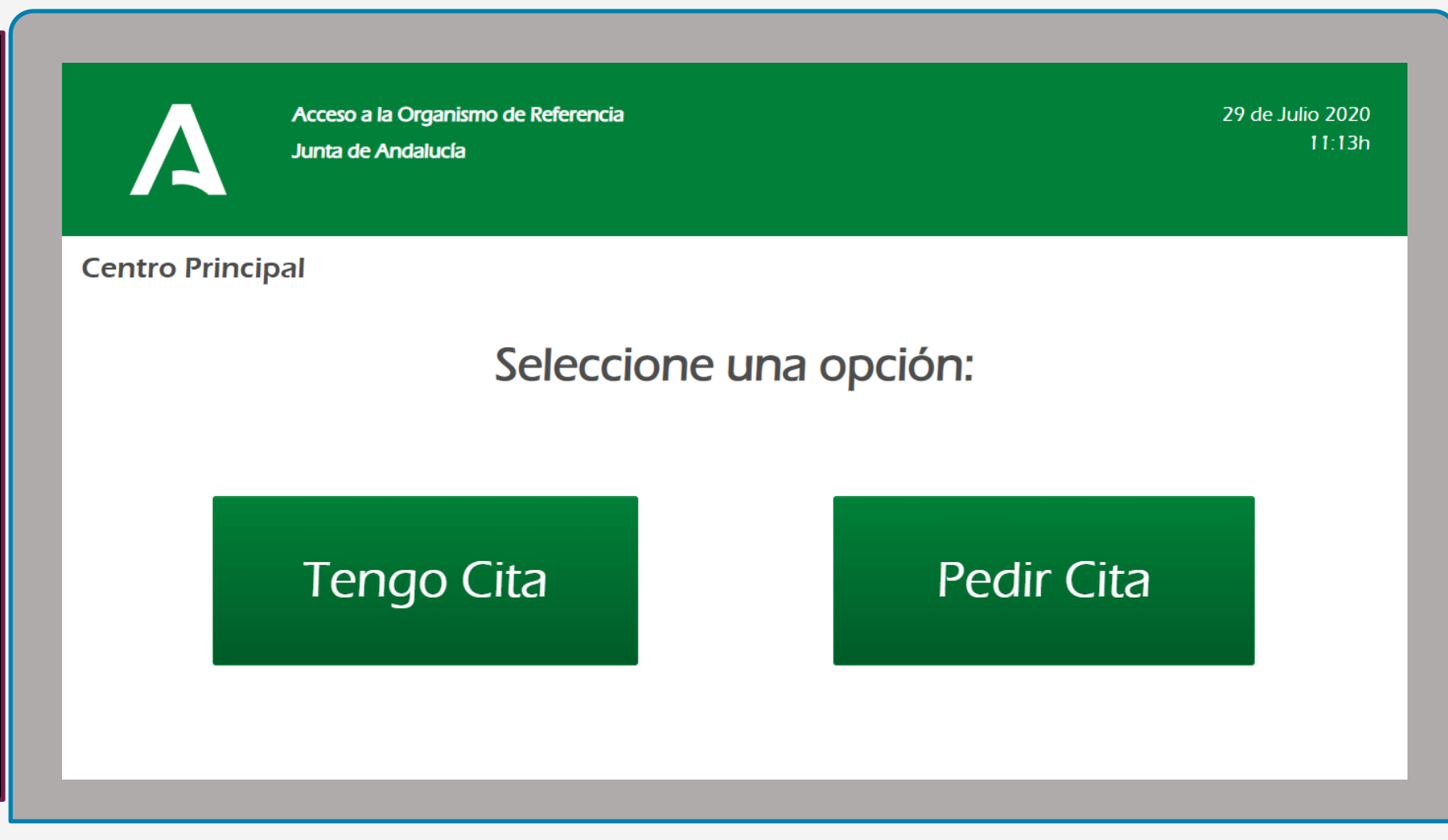

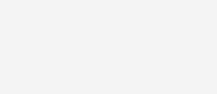

## Quiosco

# Tengo Cita

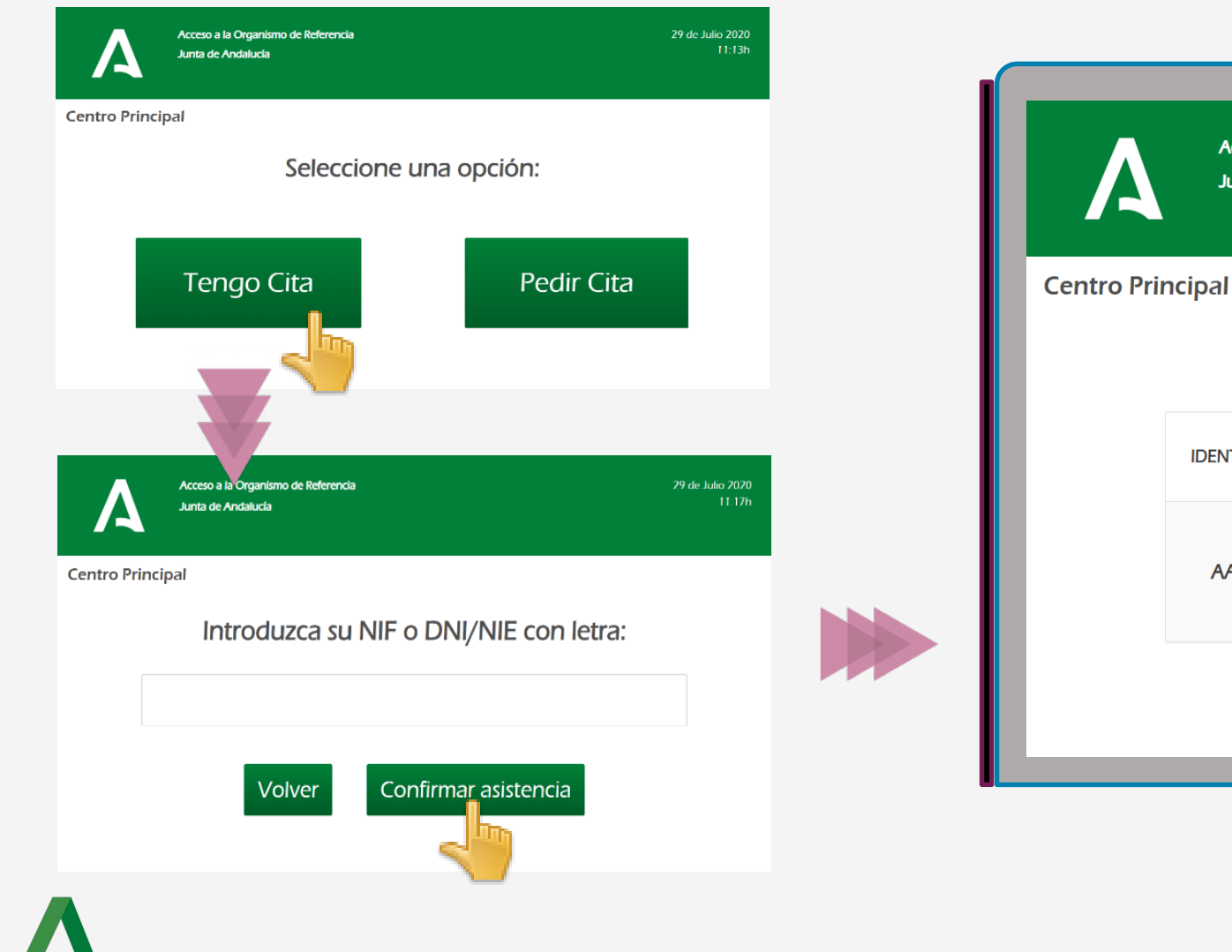

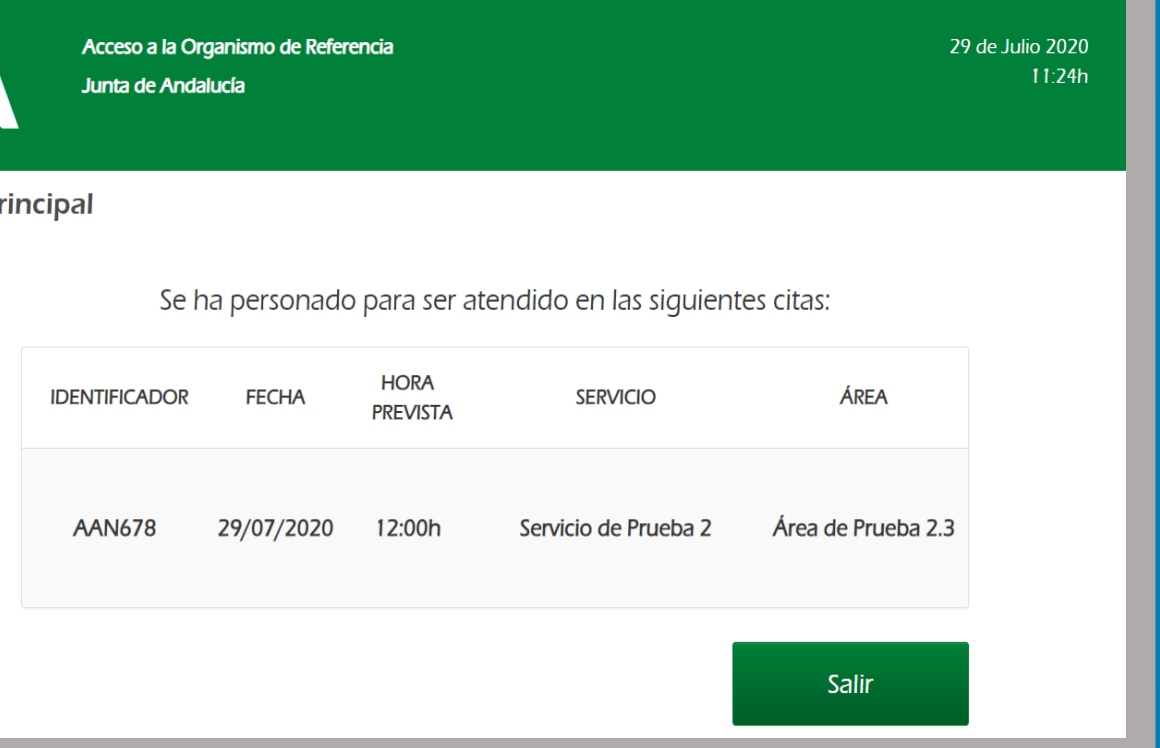

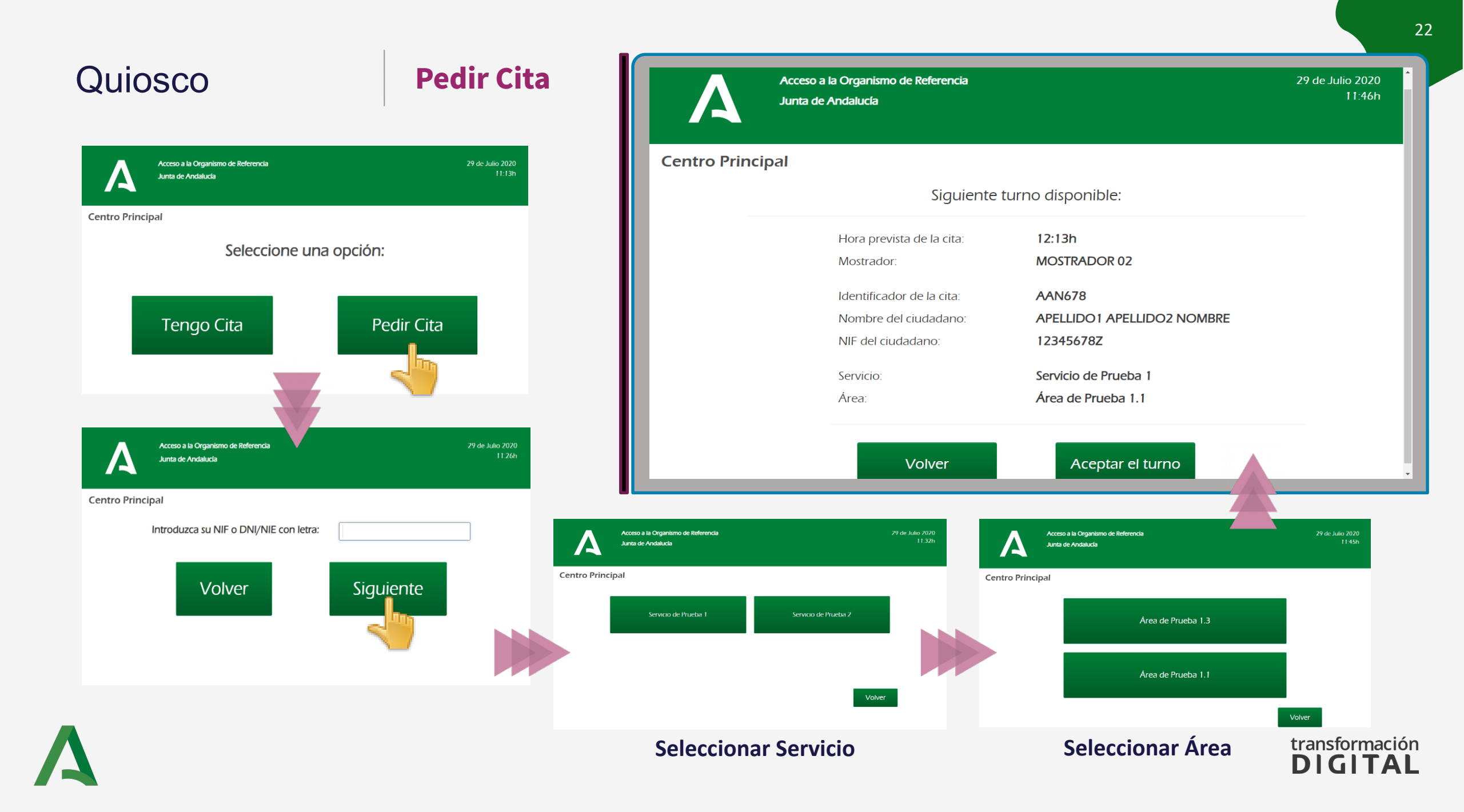

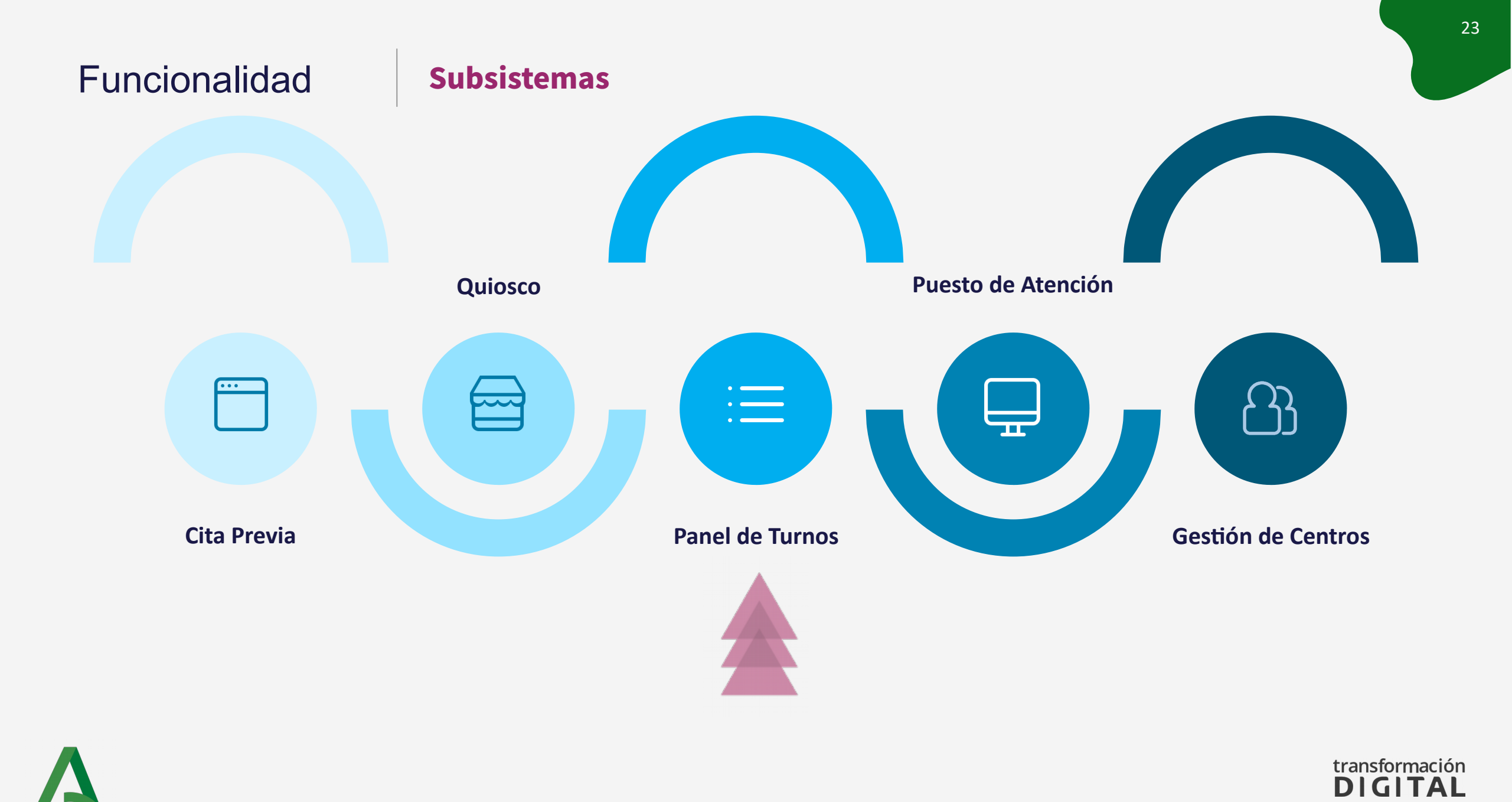

# Panel de Turnos

#### **Pantalla Inicial**

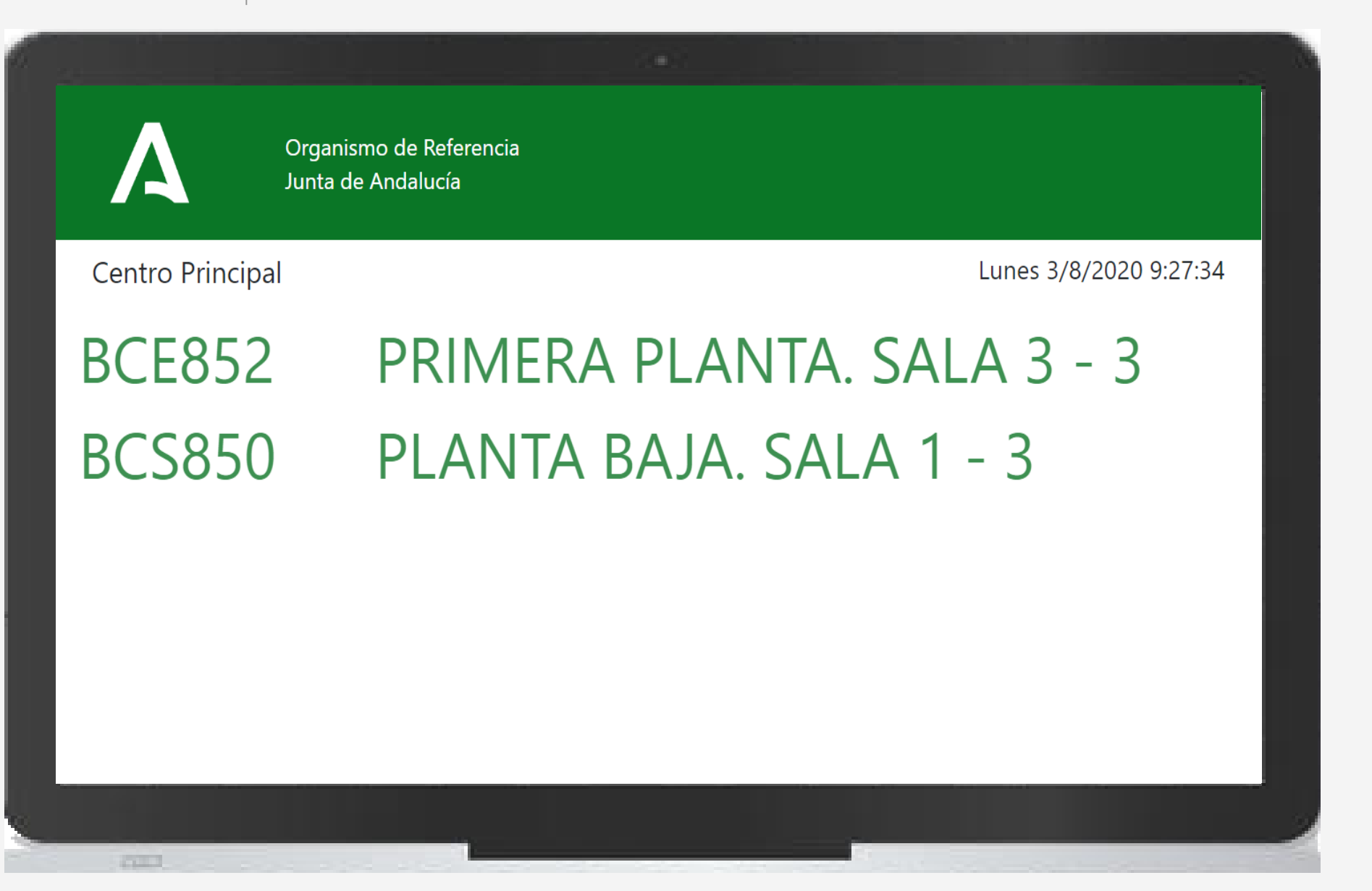

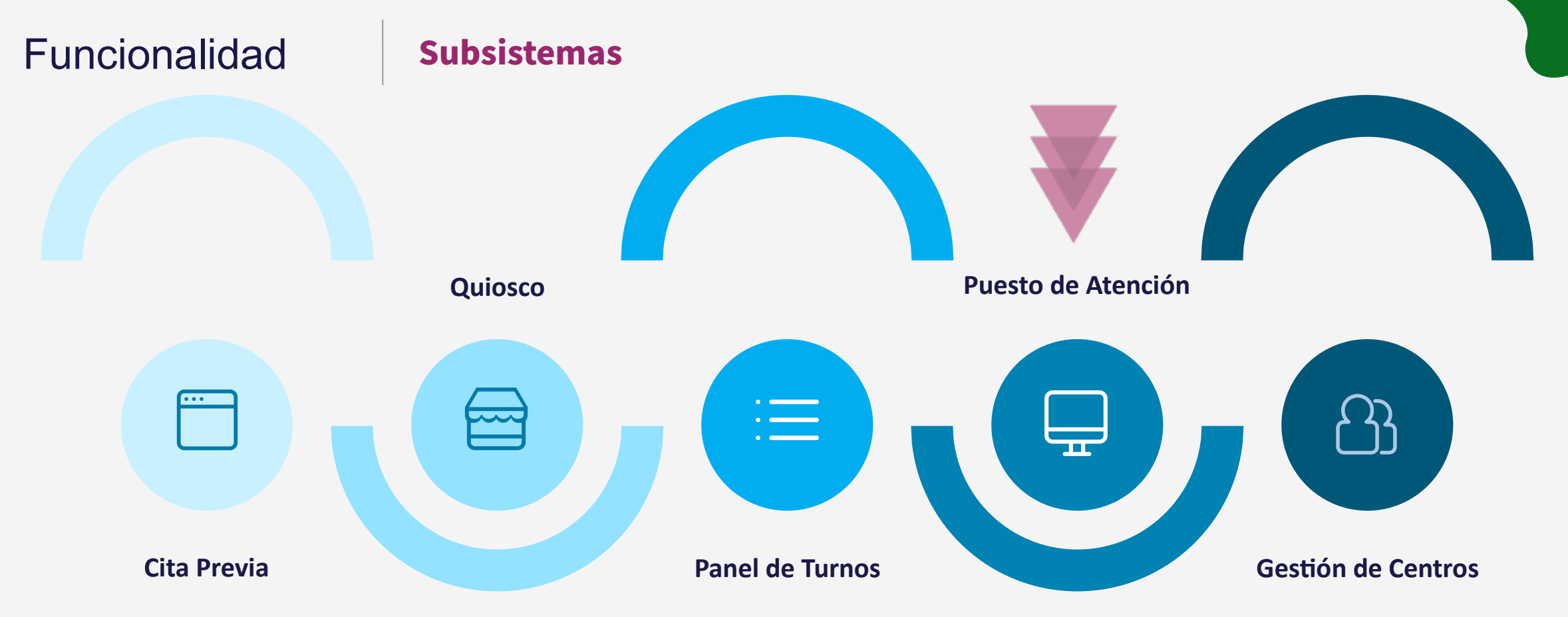

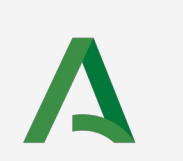

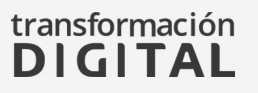

## Puesto de Atención

## Pantalla Inicial

| Gestión de Centro<br>Organismo de Refe                                       | <b>os</b><br>erencia       |                                                                                                    | Centro Princip | al 🗸                                                                                                    | ADMINISTRADOR CENTRO                                                                                                    |
|------------------------------------------------------------------------------|----------------------------|----------------------------------------------------------------------------------------------------|----------------|----------------------------------------------------------------------------------------------------|----------------------------------------------------------------------------------------------------|
| Listado de citas                                                             |                            |                                                                                                    |                |                                                                                                    |                                                                                                    |
| 1 10:00:00 BCS850<br>2 11:30:00 BCE852<br>≪ < 1 de 1 > ×<br>> Solicitar Cita | <b>◄</b> ))<br><b>◄</b> )) | ► Llamar siguiente    Llamada 0   Adelantada 0   O Presente   O Presente   O Espera/Flotante   O Rellamada   O Programada   2 En atención   0 0 |                | CITA:<br>FECHA:<br>HORA:<br>HOMBRE:<br>HIF:<br>FELÉFONO:<br>MREA:<br>SERVICIO:<br>DRIGEN CITA:<br>FECHA OBTENC<br>CITA:<br>Comen | BCS850<br>9/7/2020<br>10:00:00<br>APELLIDO1 APELLIDO2<br>NOMBRE<br>11111850P<br>666666666<br>Área de Prueba 1.2<br>Servicio de Prueba 1<br>WEB<br>21ÓN 9/7/2020 8:28<br>mzar <b>Reliamar X</b> No presentado |

# Puesto de Atención

## Vista general

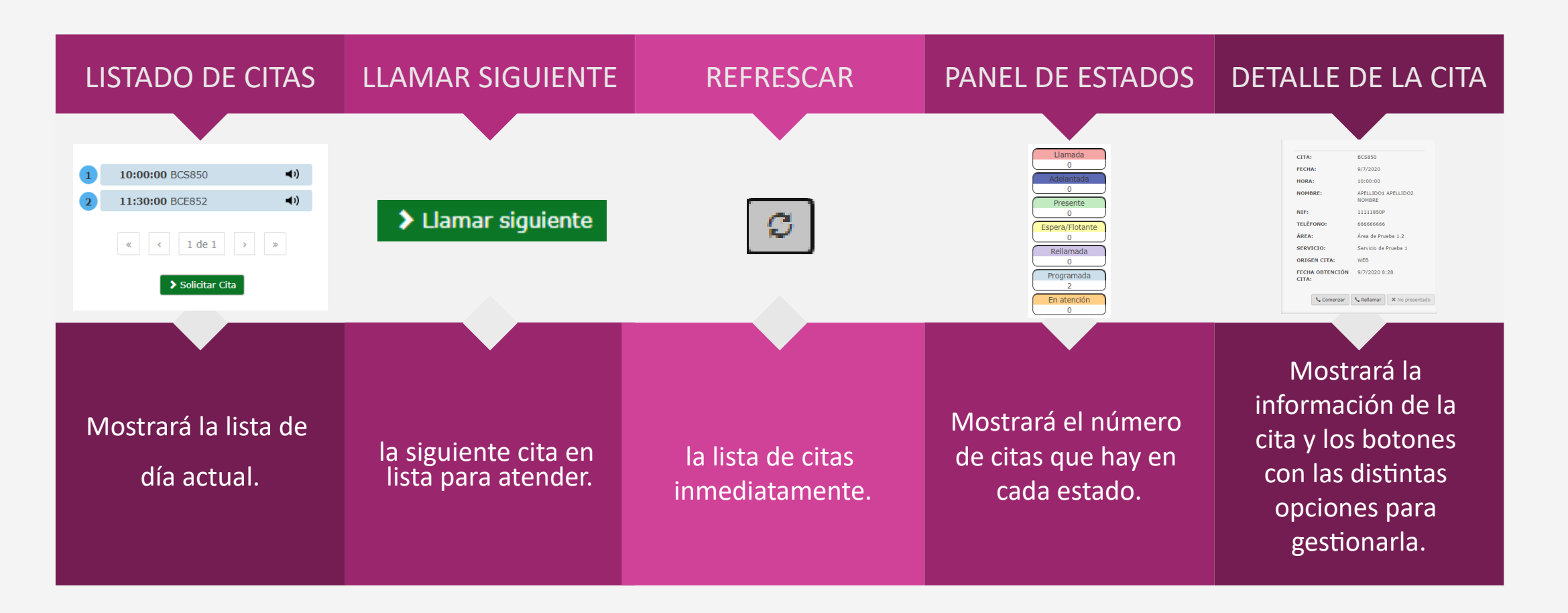

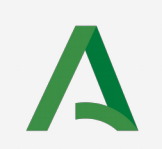

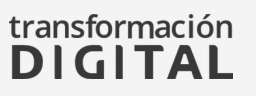

## Puesto de Atención

## Gestión de las Citas

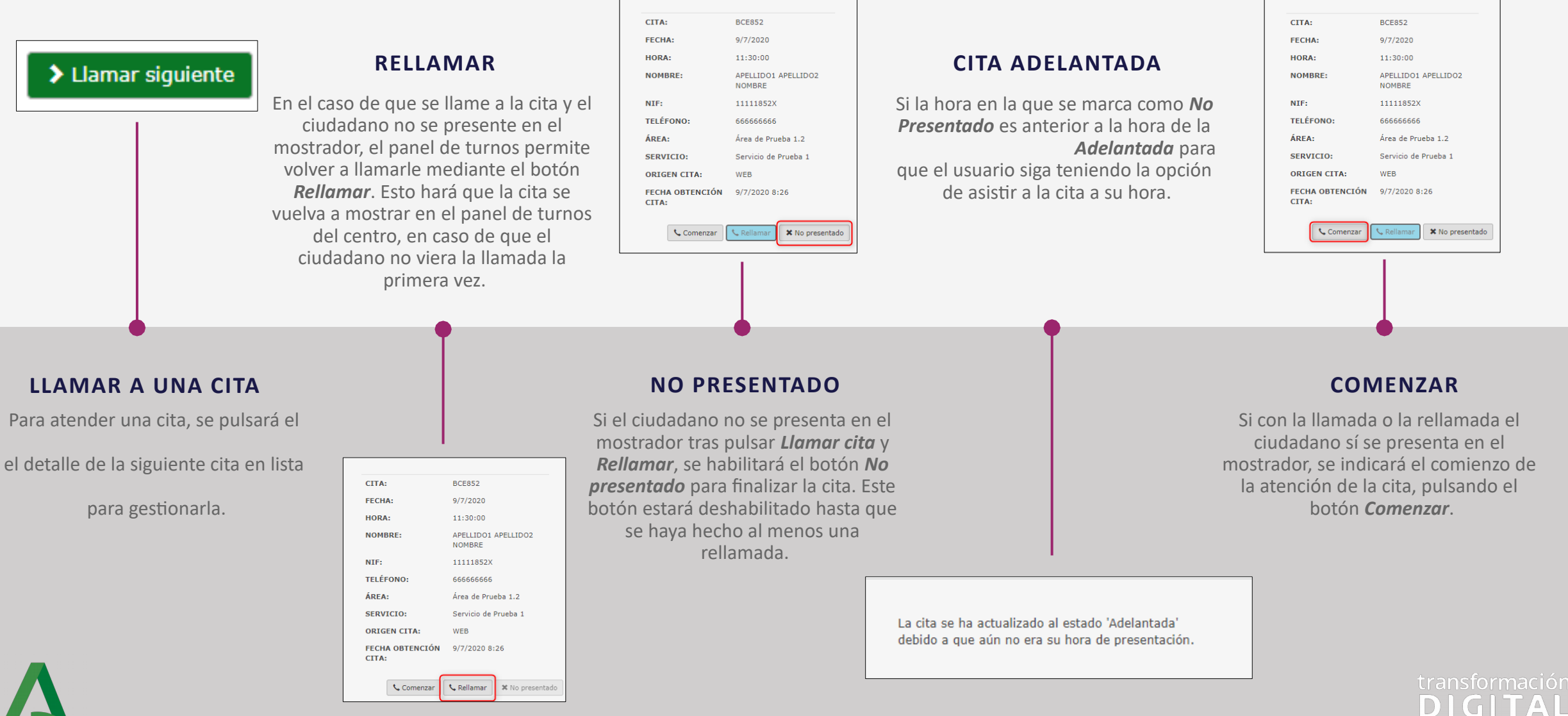

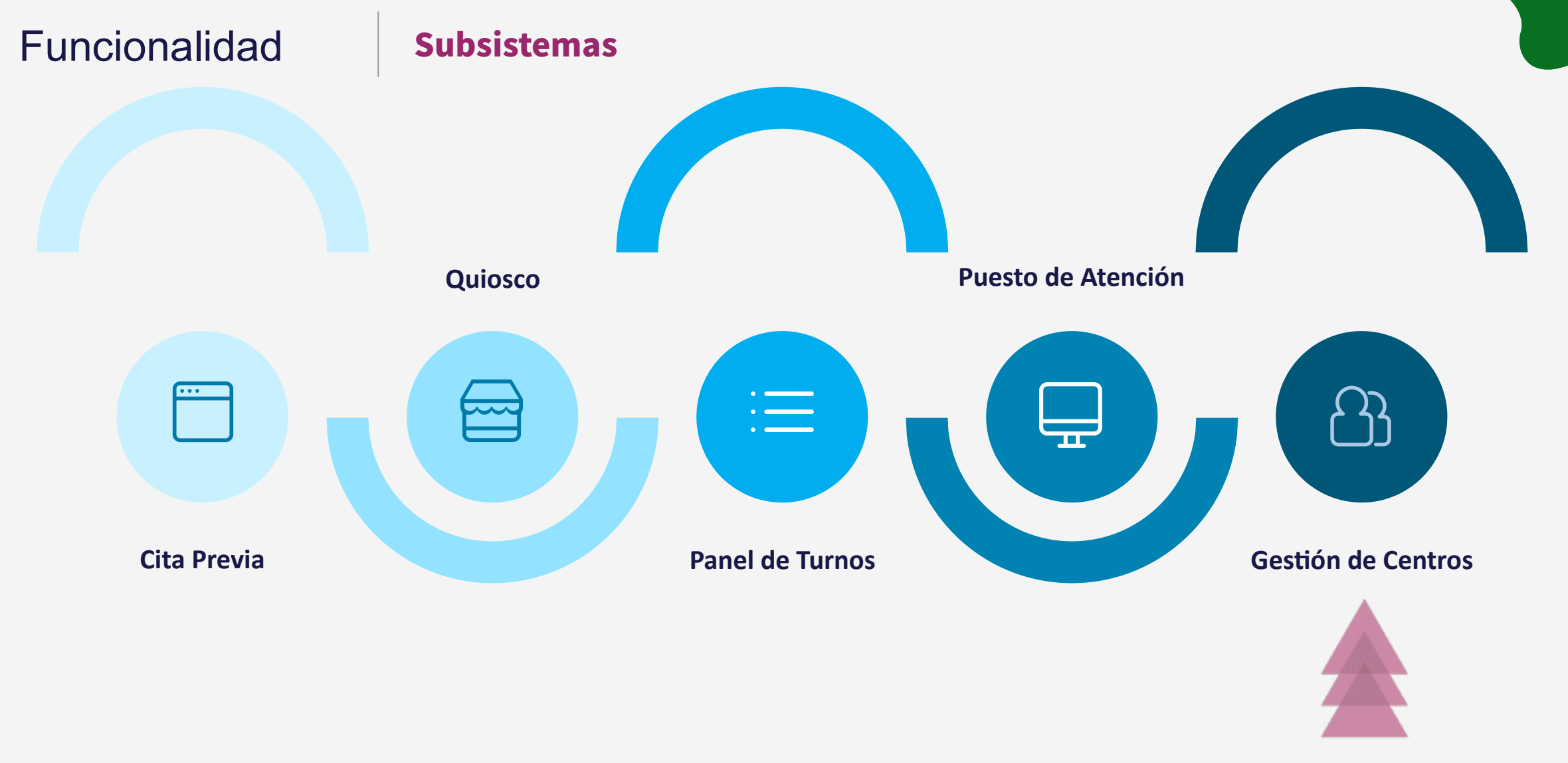

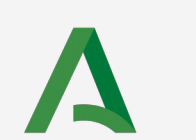

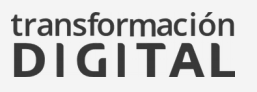

## **Pantalla Inicial**

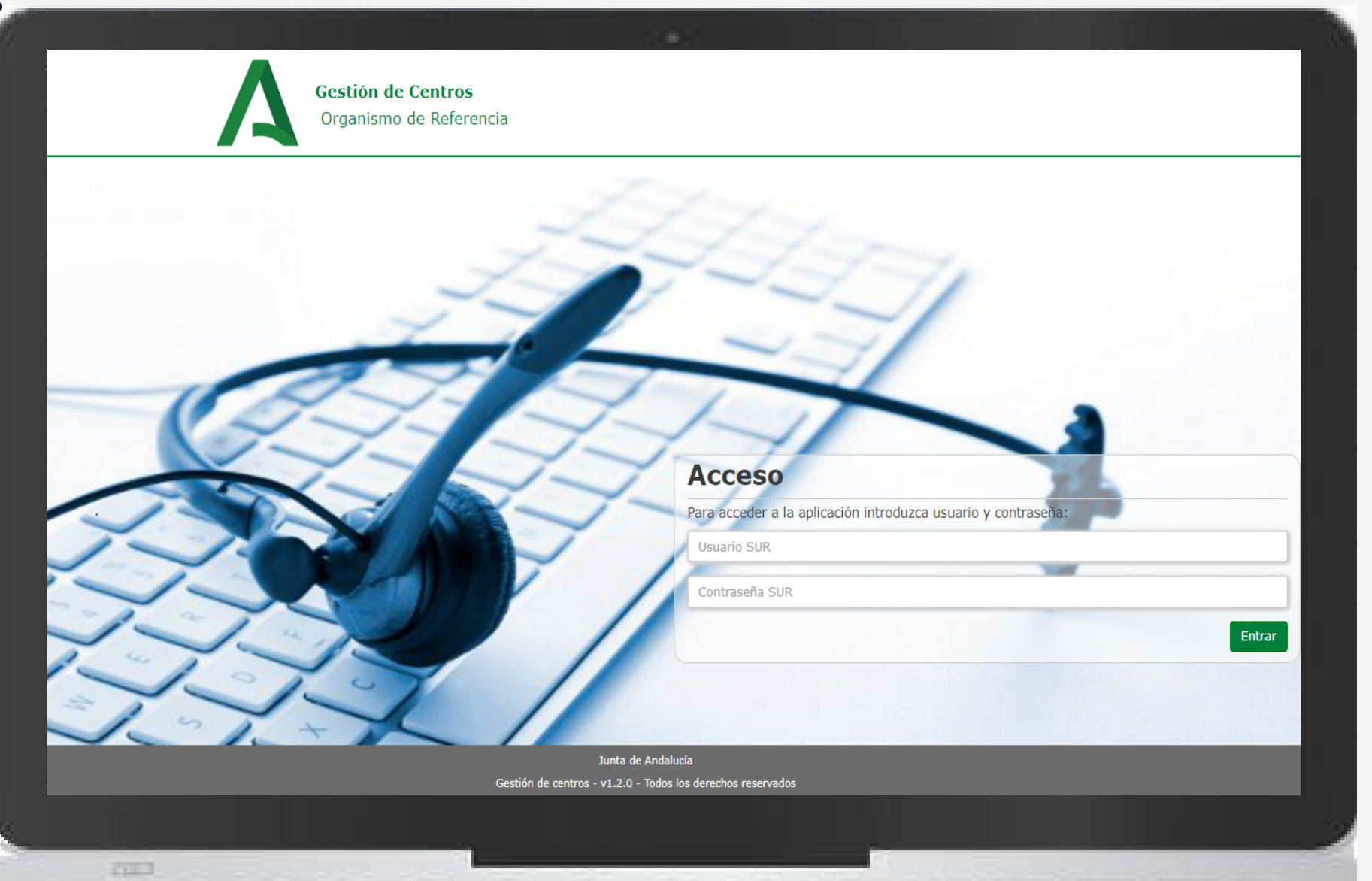

## Menú Principal

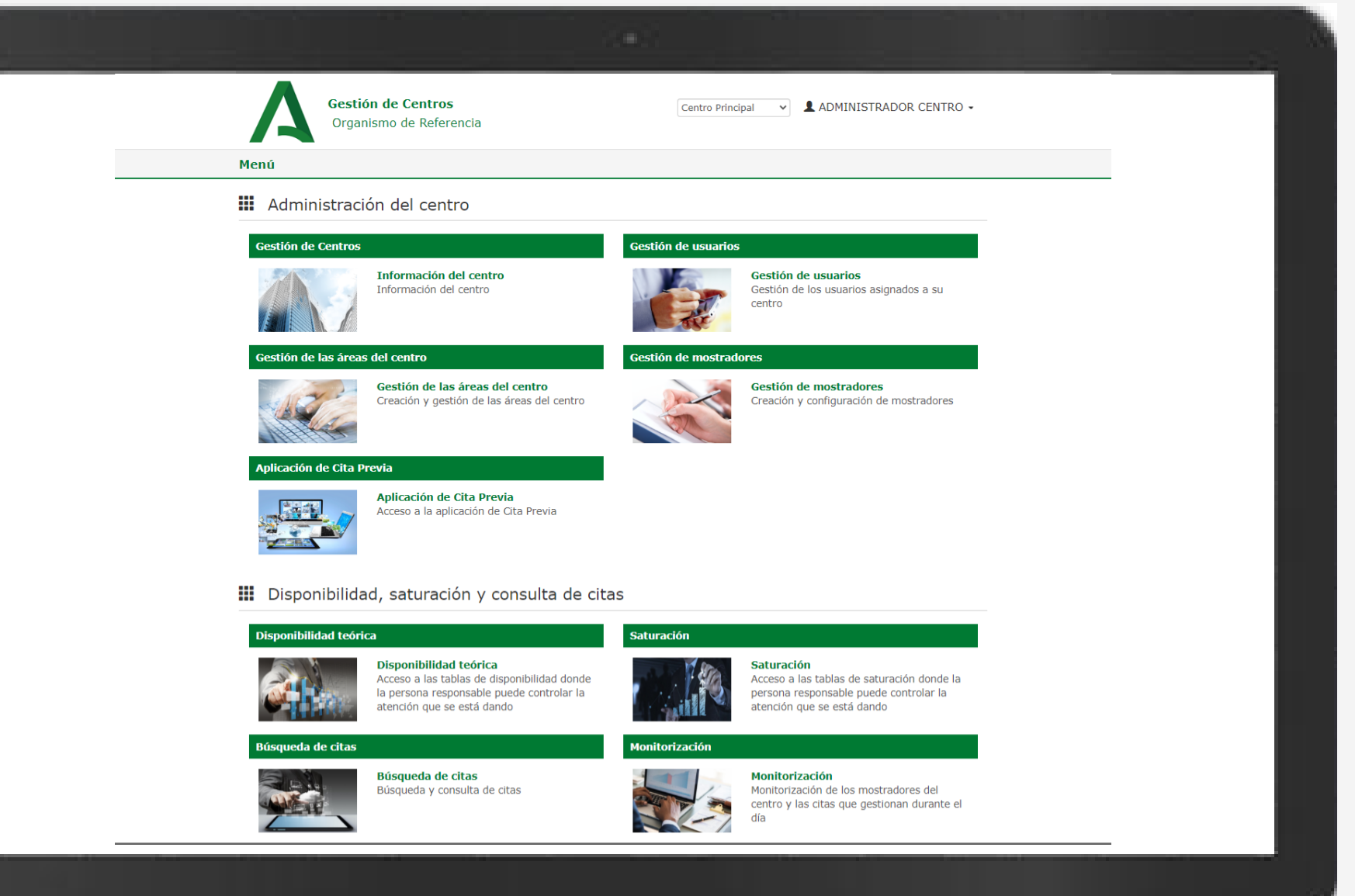

#### Administración del Centro

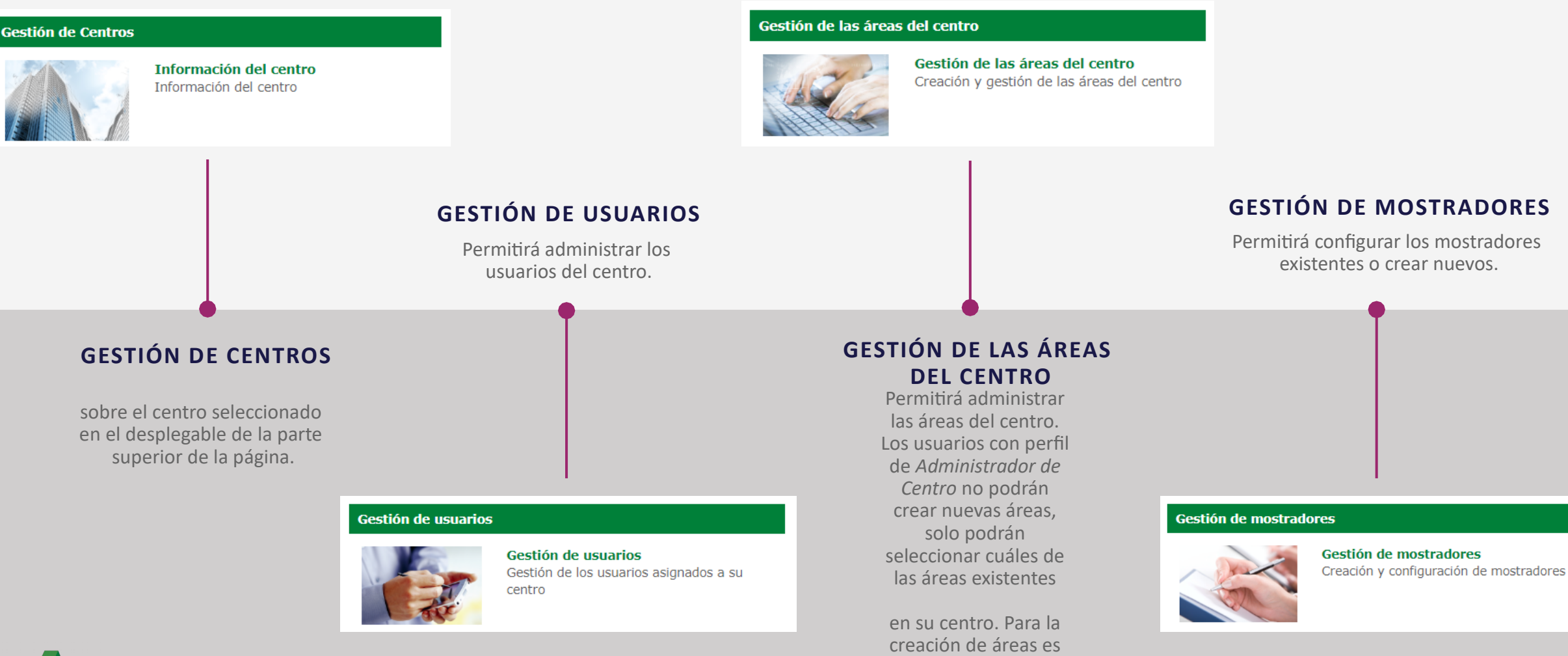

necesario el perfil de Administrador de

Servicios Centrales.

transformación

#### Disponibilidad, Saturación y Consulta de Citas

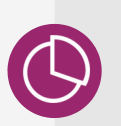

#### DISPONIBILIDAD TEÓRICA

Permite tener una visión global de los mostradores exhibiendo las citas teóricas que cada mostrador puede ofrecer teniendo en cuenta su configuración.

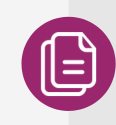

#### **BÚSQUEDA DE CITAS**

Esta sección permite realizar búsquedas avanzadas sobre las citas del sistema.

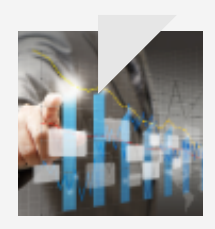

#### SATURACIÓN Indica el porcentaje de citas ocupadas con respecto al número total de citas, es decir, a mayor ocupación de citas, mayor saturación en el mostrador.

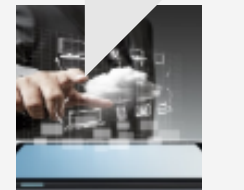

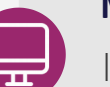

#### MONITORIZACIÓN

Informa del número de agentes y citas asociados a cada mostrador, permitiendo también ver el estado de sus puestos de atención.

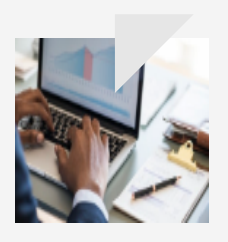

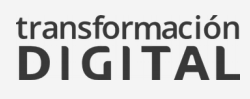

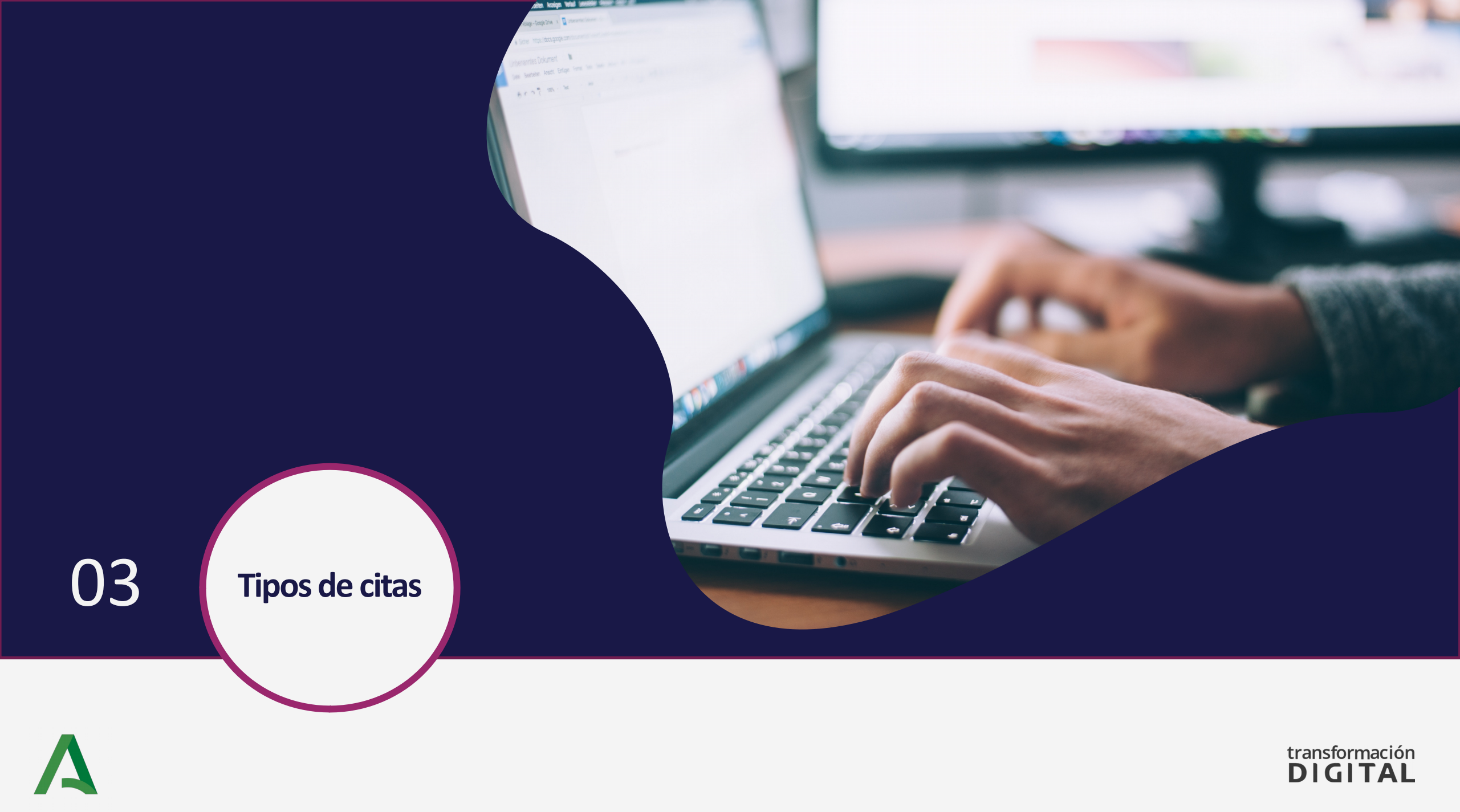

## Tipos de Citas

#### Presencial, Llamada y Videollamada

B El ci

El ciudadano deberá acudir a la oficina en cuestión.

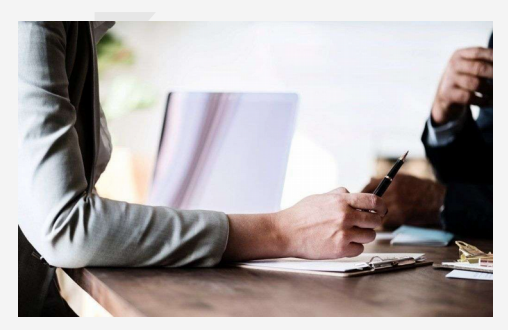

PRESENCIAL

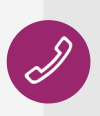

En la fecha y hora seleccionada para la cita, el operador correspondiente llamará telefónicamente al ciudadano y atenderá su solicitud.

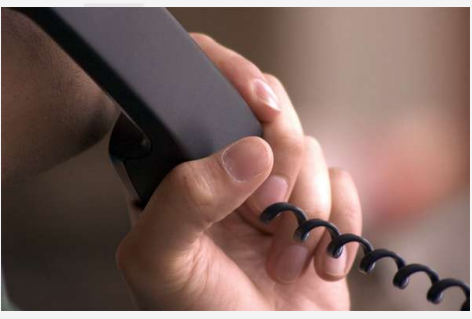

LLAMADA

En la fecha y hora seleccionada para la cita, el operador correspondiente atenderá al ciudadano mediante videollamada. Para ello recibirá en su correo electrónico y/ o por SMS el enlace de *Circuit* al que se deberá conectar.

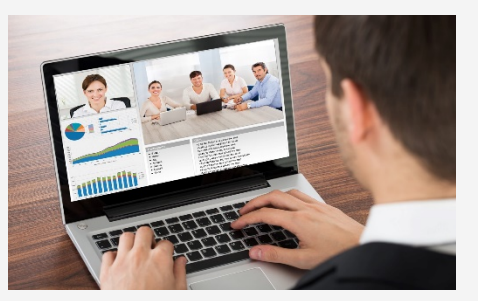

VIDEOLLAMADA

## Tipos de Citas

#### Circuit

¿Qué es? Circuit es una aplicación que permite a los usuarios estar conectados entre sí mediante servicios de voz y video. Además permite editar y gestionar documentos a través de su sistema para compartir archivos de manera segura.

0

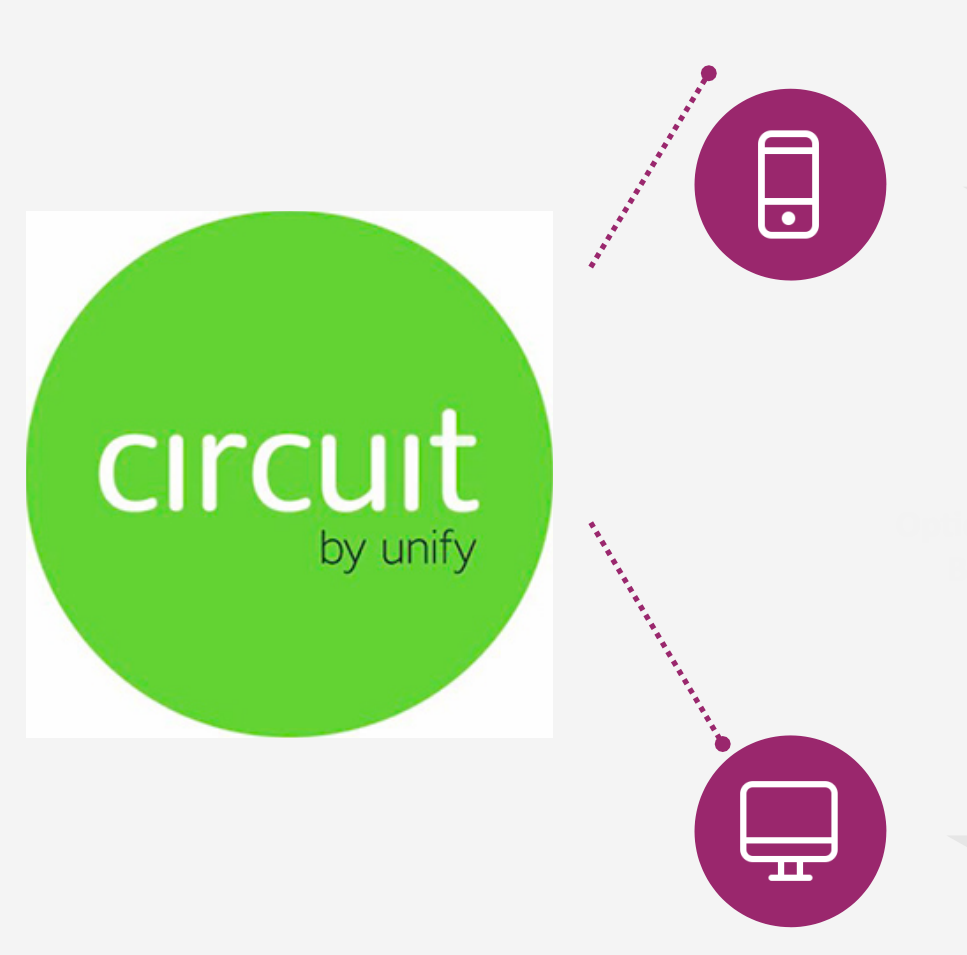

#### **Teléfono móvil**

Si el usuario tiene intención de conectar a la videollamada mediante un teléfono móvil o una tableta deberá instalar con antelación la aplicación *Circuit*, que puede descargarse en *PlayStore* o *AppStore*.

> **Ordenador** Si accede desde un

la URL se abrirá en su navegador el sistema de videollamada. Es recomendable usar los navegadores *Google Chrome* o *Mozilla Firefox.* 

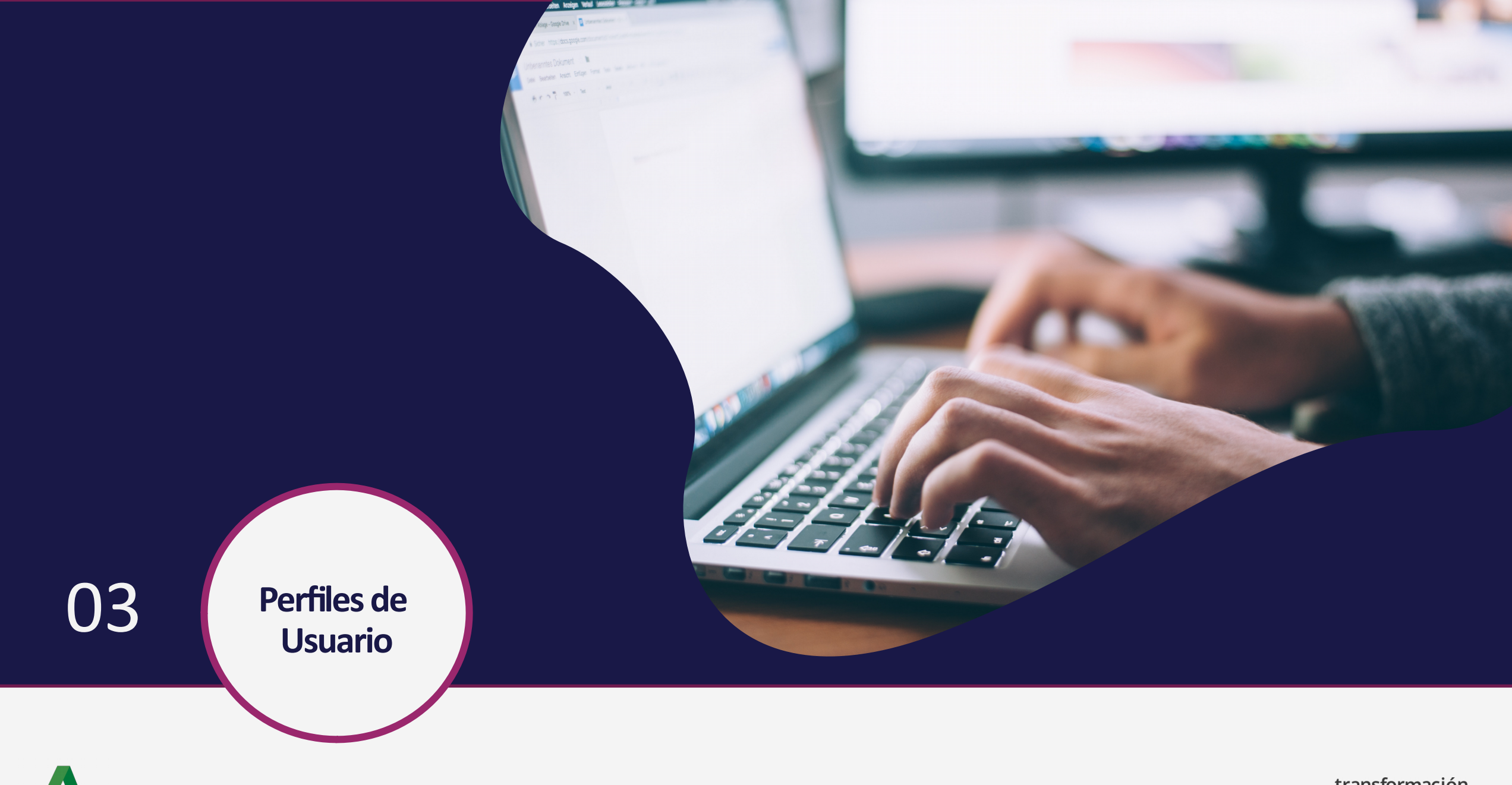

## Perfiles de usuario

#### **Administradores, Usuarios y Agentes**

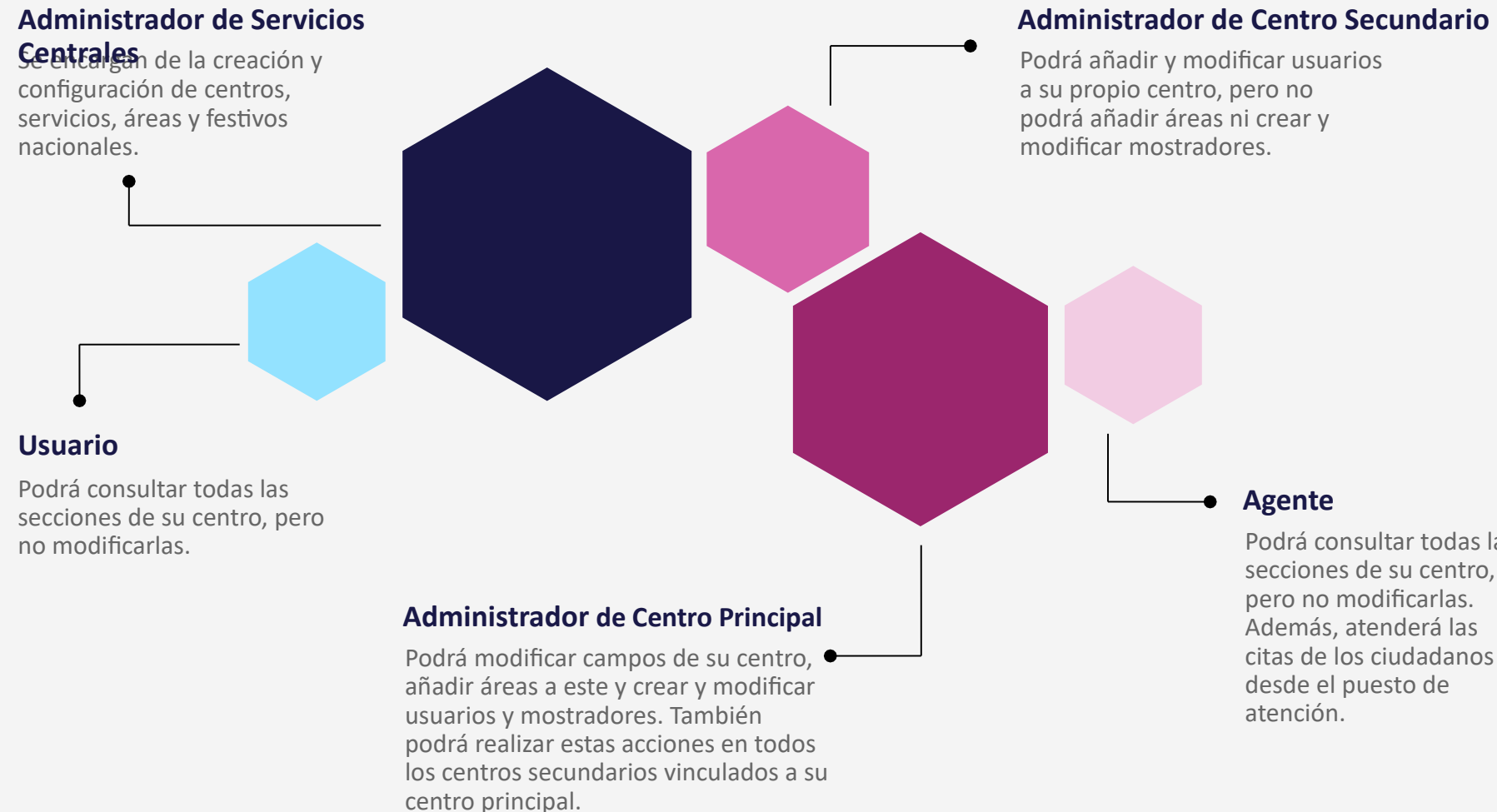

Podrá consultar todas las secciones de su centro, citas de los ciudadanos

# Muchas Gracias